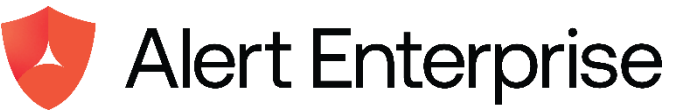

Guardian Workplace Access Outlook365 Plugin Configuration Guide Copyright © 2008 - 2024 Alert Enterprise. All rights reserved.

### Trademarks

The trademarks, service marks and logos used in this document are trademarks of Alert Enterprise Corporation, its subsidiaries (collectively, Alert Enterprise) or others. Alert Enterprise and the Alert Enterprise logo are registered trademarks of Alert Enterprise in the United States of America and other countries.

This list is not a comprehensive list of all Alert Enterprise trademarks. Any inquiries regarding these trademarks or whether any other name or logo is a trademark of Alert Enterprise should be directed to Alert Enterprise. Other brands, product names, trademarks and logos appearing in this document are the property of their respective owners.

### **License Agreement**

This software and the associated documentation are proprietary and confidential to Alert Enterprise, are furnished under license, and may be used and copied only in accordance with the terms of such license and with the inclusion of the copyright notice below. This software and the documentation, and any copies thereof, may not be provided or otherwise made available to any other person.

No title to or ownership of the software or documentation or any intellectual property rights thereto is hereby transferred. Any unauthorized use or reproduction of this software and the documentation may be subject to civil and/or criminal liability. This software is subject to change without notice and should not be construed as a commitment by Alert Enterprise.

### Distribution

Use, copying, and distribution of any Alert Enterprise software described in this publication requires an applicable software license. Alert Enterprise believes the information in this publication is accurate as of its publication date. The information is subject to change without notice.

THE INFORMATION IN THIS PUBLICATION IS PROVIDED "AS IS." ALERT ENTERPRISE MAKES NO REPRESENTATIONS OR WARRANTIES OF ANY KIND WITH RESPECT TO THE INFORMATION IN THIS PUBLICATION, AND SPECIFICALLY DISCLAIMS IMPLIED WARRANTIES OF MERCHANTABILITY OR FITNESS FOR A PARTICULAR PURPOSE.

Alert Enterprise 4350 Starboard Drive Fremont, CA 94538 USA

http://www.Alert Enterprise.com/

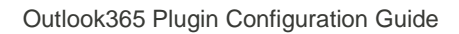

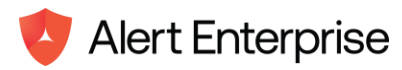

## Contents

| Preface                                    |                                                               | 4  |  |  |
|--------------------------------------------|---------------------------------------------------------------|----|--|--|
| About this G                               | Guide                                                         | 4  |  |  |
| Getting Sup                                | port                                                          | 4  |  |  |
| Chapter 1.                                 | Introduction                                                  | 5  |  |  |
| Chapter 2.                                 | Scope                                                         | 5  |  |  |
| Chapter 3.                                 | Architecture                                                  | 6  |  |  |
| Chapter 4.                                 | Deployment & Configurations                                   | 7  |  |  |
| Prerequisites                              |                                                               |    |  |  |
| Enabling Modern Authentication             |                                                               |    |  |  |
| Register SSO Plugin                        |                                                               |    |  |  |
| Grant Administration consent to the Plugin |                                                               |    |  |  |
| Installing PI                              | ugin in outlook 365                                           | 16 |  |  |
| Uninstalling                               | Plugin in outlook 365                                         | 19 |  |  |
| Disabling P                                | lugin in outlook 365                                          | 21 |  |  |
| Enabling Pl                                | ugin in outlook 365                                           | 23 |  |  |
| Chapter 5.                                 | Usage of Plugin                                               | 26 |  |  |
| Chapter 6.                                 | Configurations – Alert Enterprise Agent Server & Cloud Server | 33 |  |  |
| Chapter 7.                                 | References                                                    | 41 |  |  |

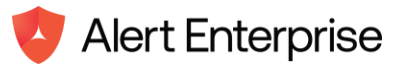

## Preface

## About this Guide

This guide provides instructions to configure the Alert Enterprise Guardian Workplace Access plugin with Outlook 365. This document is intended for system and web administrators responsible for installing and configuring Plugin in your organization.

The document assumes that you are familiar with Outlook365 and the Alert Enterprise Guardian Workplace Access plugin.

## **Getting Support**

Use the following information to get support for your installation of Alert Enterprise application.

| Phone             | 1-855-253-7887 (1-855-ALERT ENTERPRISE-US) |
|-------------------|--------------------------------------------|
| Email             | support@AlertEnterprise.com                |
| Support Portal    | http://support.AlertEnterprise.com         |
| Corporate Website | http://www.AlertEnterprise.com/            |

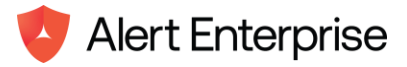

## Chapter 1. Introduction

The Alert Enterprise Guardian Workplace Access for Microsoft Outlook plugin effectively manages user access to the meeting location by integrating Microsoft Office 365 with the Alert Enterprise Guardian Application. The end users can open the calendar invite and request for a Badge or Access to the meeting location for which the user doesn't have access to.

## Chapter 2. Scope

The scope of the project includes the following:

# Develop a new Outlook Plugin called "Request Workplace Access" with the following features:

### **Request New Badge**

- Using this option, the end user can request a new badge for a meeting location to which they don't have access. Once the user clicks on this button, a call is made to the Alert Enterprise Guardian application along with the user information and the meeting location.
- Based on the rules and policies configured within the Alert Enterprise Guardian application, a request is generated along with the next available badge and the access corresponding to the meeting location. The request will be routed through multiple approvals as per the workflow configuration, and after approval, the badge and access are assigned to the user in the access control system.

### **Request New Access**

- Using this option, the end user can request access to a meeting location to which they don't have access. Once the user clicks on this button, a call is made to the Alert Enterprise Guardian application along with the user information and the meeting location.
- The Alert Enterprise Guardian application will verify if the user has access to the meeting location based on existing access. If the user doesn't have access, a request is generated for the access corresponding to the meeting location. The request will be routed through multiple approvals as per the workflow configuration, and after approval, access is assigned to the user in the access control system.

### Provide Single Sign-On Capability

• The Plugin will use the Microsoft Entra platform to enable single sign-on (SSO). The end user should be able to access the Plugin without providing any login credentials. The Plugin should not be accessible directly to the end users; it should be accessible only from the calendar invite.

### **Configuration Screen**

• Provide a configuration screen to define the mapping between the Outlook meeting locations and the locations defined in the Alert Enterprise application. This screen should be visible only to Outlook administrators.

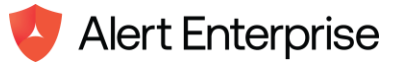

## Chapter 3. Architecture

The Guardian Workplace Access for Outlook Plugin architecture consists of the Alert Enterprise Guardian Application, Request Workplace Access Plugin, Outlook Calendar, and MS Entra Platform. The Guardian Workplace Access for Outlook Plugin is developed according to the standard Outlook Plugin architecture using manifest.xml. This Plugin is a JavaScript application that runs on a separate node server and is accessible through an HTTPS channel. The HTTPS URL of the application is defined as part of the manifest.xml, and when the end user clicks on the Plugin displayed on the Calendar Invite from the O365 web Outlook, this application loads as a popup.

The Plugin uses the JWT token received from the MS Entra Platform to provide single sign-on capabilities and also leverages the access token to make Graph API calls. The requests made from the Plugin are submitted to the Alert Enterprise Guardian Application using RESTful APIs, where this information is processed, approved, and finally pushed to the underlying access control systems.

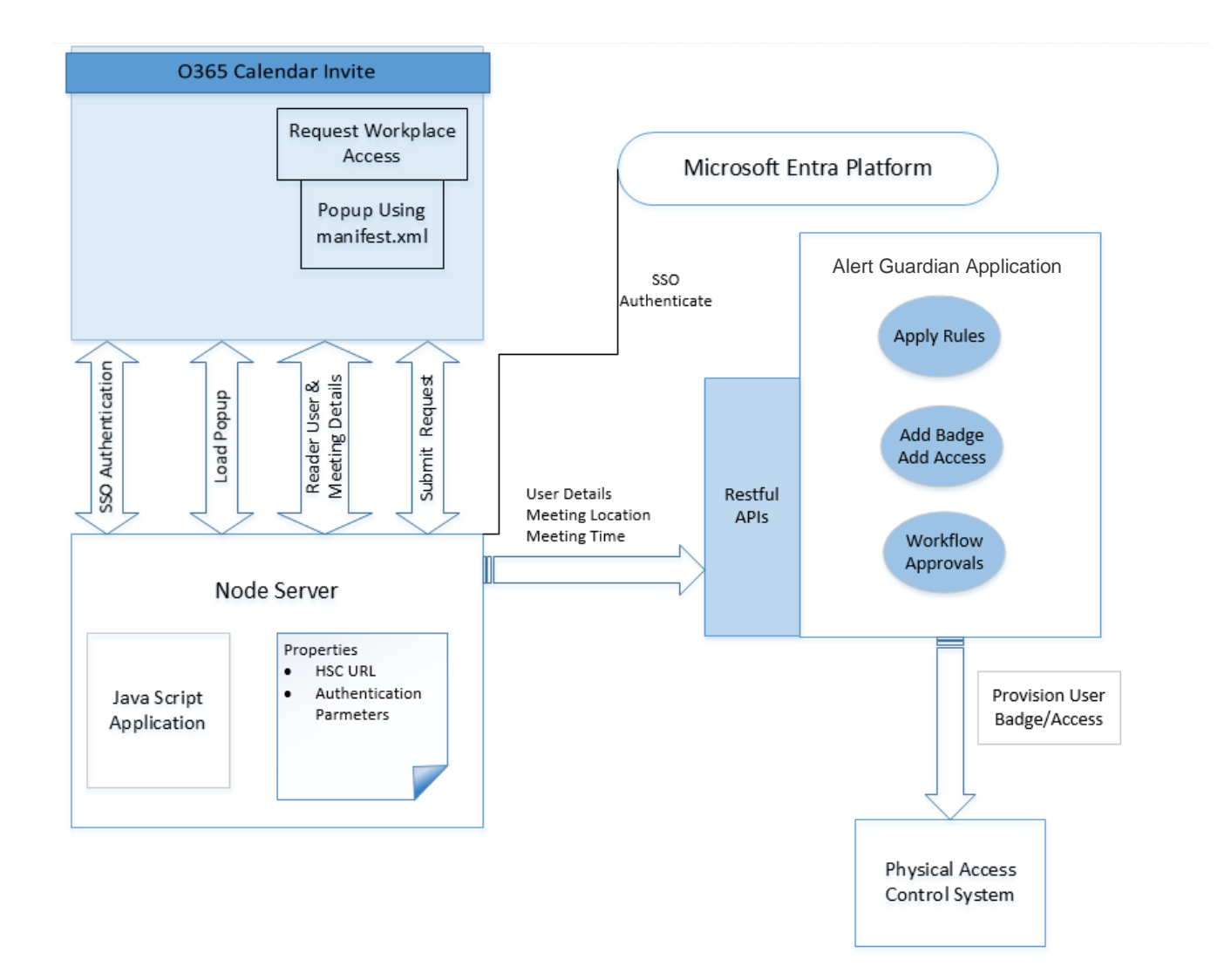

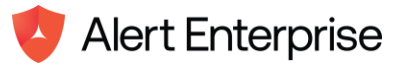

## Chapter 4. Deployment & Configurations

This section includes:

- Prerequisites
- Enable Modern Authentication (By default it is enabled, so no need in case you create a new office 365 account)
- Register SSO Plugin
- Grant administration consent to the Plugin
- Installing Plugin in outlook365
- Uninstalling Plugin in outlook365
- Disabling Plugin in outlook365
- Enabling Plugin in outlook365

### Prerequisites

You need to have Microsoft Entra Platform Account with O365 subscription and a login account with Global Administrator Privileges.

### **Enabling Modern Authentication**

If you already have an office 365 account, you can follow below steps (till point 5) to check if it is enabled or not. This step can be skipped if it is already enabled Otherwise follow these steps to enable it.

Open Windows PowerShell in your window operating system and use below commands.

- 1. Set-Execution Policy RemoteSigned
- 2. \$UserCredential = Get-Credential
- \$Session = New-PSSession -ConfigurationName Microsoft.Exchange -ConnectionUfice365.com/powershell-liveid/ -Credential \$UserCredential -Authentication Basic -AllowRedirection
- 4. Import-PSSession \$Session -DisableNameChecking
- 5. Get-OrganizationConfig | ft name, \*OAuth\*
- 6. Set-OrganizationConfig -OAuth2ClientProfileEnabled:\$true

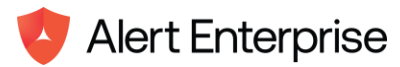

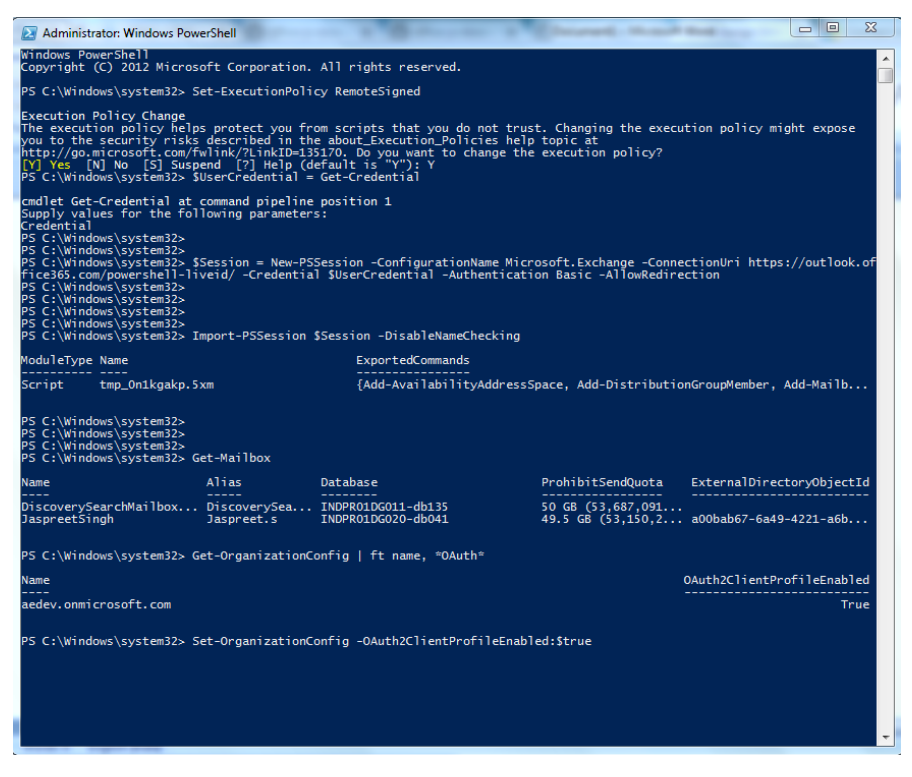

You can also follow this link.

https://social.technet.microsoft.com/wiki/contents/articles/32711.exchange-online-how-to-enable-your-tenant-for-modern-authentication.aspx

## **Register SSO Plugin**

You need this step to register your Plugin domain with Office 365, This is required for SSO authentication from Microsoft and secure your application, by not getting accessed from outside office 365 or without valid credentials. You can refer this link for complete details

https://learn.microsoft.com/en-us/office/dev/plugins/develop/register-sso-plugin-aad-v2

- 1. Go to this link https://portal.azure.com/#home
- Select App registrations. If you don't see the icon, search for "app registration" in the search bar.
- 3. Select New registration.

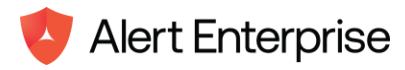

| ≡ Microsoft Azu                                                                                                    | ire                                                                        | 𝒫 Search resources, servic                                                                           | es, and docs (G+/)                                                                            |                                                                                      |  |
|----------------------------------------------------------------------------------------------------|----------------------------------------------------------------------------|----------------------------------------------------------------------------------------------------|-----------------------------------------------------------------------------------------------|--------------------------------------------------------------------------------------|--|
| Home >                                                                                                    |                                                                            |                                                                                                    |                                                                                               |                                                                                      |  |
| App registrat                                                                                                    | ions 🖈 …                                                                   |                                                                                                    |                                                                                               | ×                                                                                    |  |
| + New registration                                                                                                    | 🕀 Endpoints 🧷                                                              | Troubleshooting 🖒 Refre                                                                              | esh 🞍 Download 💀 Preview featu                                                                | res 🛛 🖗 Got feedback?                                                                |  |
| Starting June 30th<br>to provide technic<br>Authentication Lib                                                                                   | , 2020 we will no long<br>al support and securit<br>ırary (MSAL) and Micro | er add any new features to Azur<br>y updates but we will no longer<br>osoft Graph. <u>Learn more</u> | e Active Directory Authentication Library (Al<br>provide feature updates. Applications will n | DAL) and Azure AD Graph. We will continue $^{	imes}$ eed to be upgraded to Microsoft |  |
| All applications       Owned applications         P Start typing a display name or application (client) ID to filter these r       + Add filters |                                                                            |                                                                                                    |                                                                                               |                                                                                      |  |
| 4. Set Name                                                                                                    | to the Plugin                                                              | Name                                                                                                 |                                                                                               |                                                                                      |  |
| ≡ Microsoft Az                                                                                                    | zure                                                                       |                                                                                                    | $\mathcal P$ Search resources, services, and d                                                | ocs (G+/)                                                                            |  |
| Home > App registra                                                                                                    | ations >                                                                   |                                                                                                    |                                                                                               |                                                                                      |  |
| Register an application                                                                                                    |                                                                            |                                                                                                    |                                                                                               |                                                                                      |  |
| negister un                                                                                                    | apprication                                                                |                                                                                                    |                                                                                               |                                                                                      |  |
| * Name<br>The user-facing display                                                                                                    | v name for this appl                                                       | ication (this can be changec                                                                         | l later).                                                                                     |                                                                                      |  |
| Request Workplace Access 🗸                                                                                                    |                                                                            |                                                                                                    |                                                                                               |                                                                                      |  |

#### Supported account types

Who can use this application or access this API?

Accounts in this organizational directory only (AlertEnterpriseEng only - Single tenant)

- Accounts in any organizational directory (Any Microsoft Entra ID tenant Multitenant)
- Accounts in any organizational directory (Any Microsoft Entra ID tenant Multitenant) and personal Microsoft accounts (e.g. Skype, Xbox)
- Personal Microsoft accounts only

Help me choose ...

Redirect URI (optional)

We'll return the authentication response to this URI after successfully authenticating the user. Providing this now is optional and it can be

By proceeding, you agree to the Microsoft Platform Policies 🔄

Register

- 5. Select Register. A message is displayed stating that the application registration was created.
- 6. Copy and save the values for the Application (client) ID as it will come in use in later procedures.

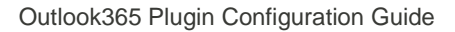

 $\times$ 

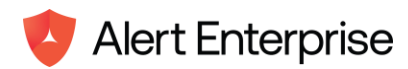

#### Request Workplace Access 👒 😁

| rch                    | 📋 Delete 🜐 Endpoints                | s 💀 Preview features                                           |                                                         |                                                                               |
|------------------------|-------------------------------------|----------------------------------------------------------------|---------------------------------------------------------|-------------------------------------------------------------------------------|
| erview                 | Got a second? We would be a second? | ld love your feedback on Microsoft identity platform (previou  | sly Azure AD for developer). $\rightarrow$              |                                                                               |
| ickstart               |                                     |                                                                |                                                         |                                                                               |
| egration assistant     | ↑ Essentials                        |                                                                |                                                         |                                                                               |
| nage                   | Display name                        | : Request Workplace Access                                     | Client credentials                                      | : <u>0 certificate, 1 secret</u>                                              |
| Branding & properties  | Application (client) ID             | : 94967370-9649-4475-0544-aa61514c7486                         | Redirect URIs                                           | : <u>0 web, 1 spa, 0 public client</u>                                        |
| Authentication         | Object ID                           | 20x833.6x x672-4042-87%-x5e8db3bc4b5                           | Application ID URI                                      | 1000 Technologia (1996) Technol (77) (1000 107) (17) (1000 107)               |
| Certificates & secrets | Directory (tenant) ID               | : 182a14be 9HB-40aa af6b-918cd651394c                          | Managed application in I                                | : <u>Request Workplace Access</u>                                             |
| Token configuration    | Supported account type              | s : <u>All Microsoft account users</u>                         |                                                         |                                                                               |
| API permissions        | 1 Starting June 30th,               | 2020 we will no longer add any new features to Azure Active    | Directory Authentication Library (ADAL) and Azure Activ | ve Directory Graph. We will continue to provide technical support and $	imes$ |
| Expose an API          | security updates bu                 | t we will no longer provide feature updates. Applications will | need to be upgraded to Microsoft Authentication Librar  | ry (MSAL) and Microsoft Graph. Learn more                                     |
| App roles              |                                     |                                                                |                                                         |                                                                               |
|                        |                                     |                                                                |                                                         |                                                                               |

- 7. From the left pane, select Certificates & secrets. Then on the Client secrets tab, select new client secret.
- 8. The Add a client secret pane appears. Add a description for your client secret.
- 9. Select the Expires duration as per the requirement & Select Add. The new secret is created and the value is temporarily displayed.

Record the secret's value for use in your client application code. This secret value is never displayed again after you leave this pane.

| Application registration certificates, secrets and federated credentials can be found in the tabs below. |                        |                                                    |                         |   |   |
|----------------------------------------------------------------------------------------------------|------------------------|----------------------------------------------------|-------------------------|---|---|
| Certificates (0) Client secrets (1) Federa                                                               | ted credentials (0)    |                                                    |                         |   |   |
| A secret string that the application uses to prove i                                                     | its identity when requ | esting a token. Also can be referred to as applica | tion password.          |   |   |
| + New client secret                                                                                      |                        |                                                    |                         |   |   |
| Description                                                                                              | Expires                | Value ①                                            | Secret ID               |   |   |
| AlertAddinSecret                                                                                         | 11/5/2025              | hBI****** <mark>*</mark> *******                   | and of second relation. | D | Ŵ |
|                                                                                                    |                        |                                                    |                         |   |   |

10. Navigate to the Authentication & tick the check Access Tokens & ID Tokens & hit the Save button.

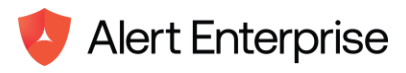

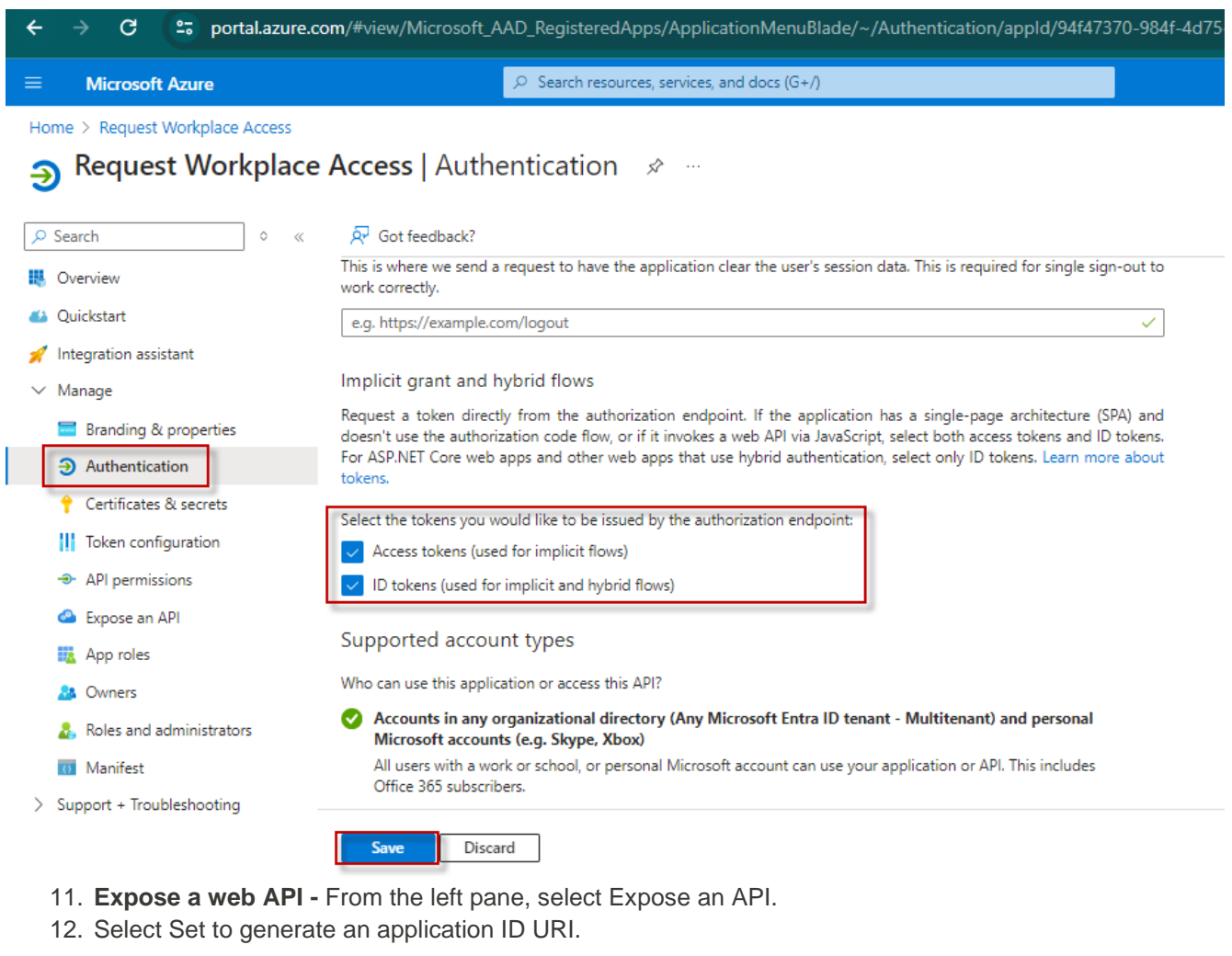

```
🙈 contoso-office-add-in-sso | Expose an API 🛷 …
```

| ₽ Search «               | 🔊 Got feedback?                                                                                                    |                                              |                                |                           |                    |  |
|--------------------------|----------------------------------------------------------------------------------------------------|----------------------------------------------|--------------------------------|---------------------------|--------------------|--|
|                          | Application ID URI O Set                                                                                                 |                                              |                                |                           |                    |  |
| 🗳 Quickstart             |                                                                                                    |                                              |                                |                           |                    |  |
| 🚀 Integration assistant  | Scopes defined by this API                                                                                               |                                              |                                |                           |                    |  |
| Manage                   | Define custom scopes to restrict access to data and functio<br>API can request that a user or admin consent to one or mo | onality protected by the AP<br>ore of these. | 1. An application that require | s access to parts of this |                    |  |
| 🔤 Branding & properties  | '                                                                                                    |                                              |                                |                           | oles assignable to |  |
| Authentication           | application type. Go to App roles.                                                                                       | application type. Go to App roles.           |                                |                           |                    |  |
| 📍 Certificates & secrets | + Add a scope                                                                                                    |                                              |                                |                           |                    |  |
| Token configuration      | Scopes                                                                                                    | Who can consent                              | Admin consent displa           | User consent display      | State              |  |
| API permissions          | No scopes have been defined                                                                                              |                                              |                                |                           |                    |  |
| Expose an API            |                                                                                                    |                                              |                                |                           |                    |  |
| App roles                |                                                                                                    |                                              |                                |                           |                    |  |

The section for setting the application ID URI appears with a generated Application ID URI in the form api://<app-id>.

13. Update the application ID URI to api://<fully-qualified-domain-name>/<app-id>

×

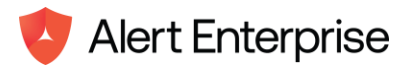

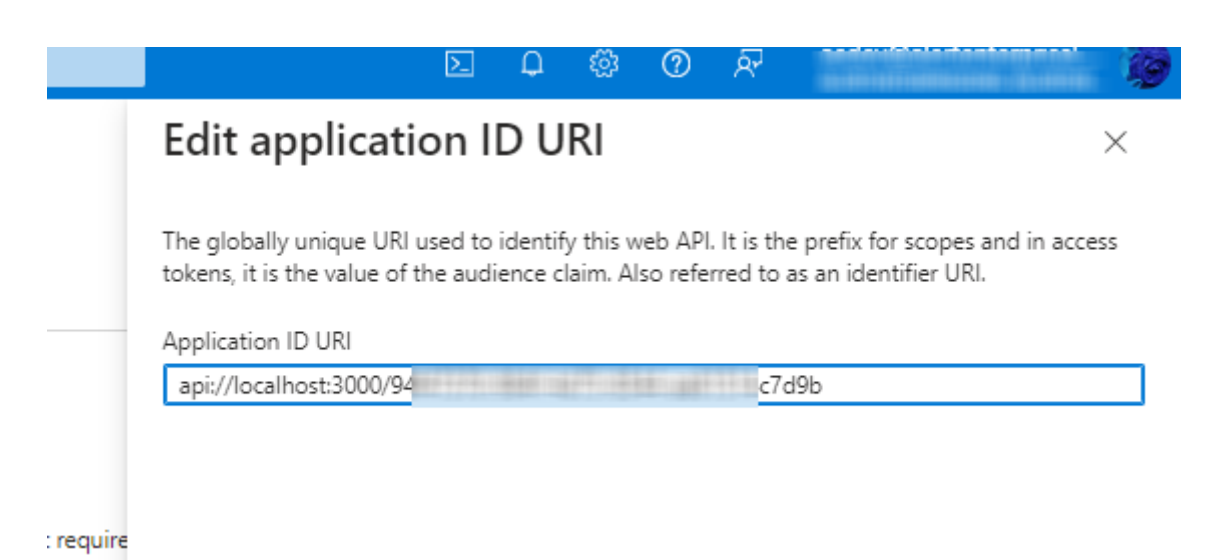

Insert the fully-qualified-domain-name between api:// and <app-id> (which is a GUID). For example, api://contoso.com/<app-id>.

- 14. Add a scope On the Expose an API page, select Add a scope, The Add a scope pane opens.
- 15. Set the scope name as access\_as\_user, set who can consent as Admin and users, in Admin consent display name set A short description of the scope's purpose, in Admin consent description set A more detailed description of the permission granted by the scope.
- 16. Set the State to Enabled, and then select Add scope.

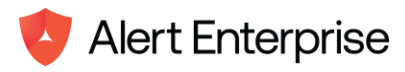

|                                | D 🖓 🎯 🧟 🖉                                                                                                   |
|--------------------------------|----------------------------------------------------------------------------------------------------|
|                                | Edit a scope ×                                                                                              |
|                                | 🖫 Save 🗙 Discard 🛅 Delete                                                                                   |
|                                | Scope name * ①                                                                                              |
|                                | access_as_user api://localhc ess_as_user                                                                    |
| a application that require     | Who can consent? ①                                                                                          |
| application that require       | Admin consent display name * ①                                                                              |
| nication-only scopes, use      | access_as_user                                                                                              |
| Admin consent display          | Admin consent description * ()<br>access_as_user                                                            |
| access_as_user                 | User consent display name ①                                                                                 |
|                                | e.g. Read your files                                                                                        |
|                                | User consent description ①                                                                                  |
| ould not be asked to con       | e.g. Allows the app to read your files.                                                                     |
|                                | State ①                                                                                                    |
| The new scope you defined disp | ave on the pape. The domain part of the Scope name displayed just below the text field should automatically |

The new scope you defined displays on the pane. The domain part of the Scope name displayed just below the text field should automatically match the Application ID URI set in the previous step, with /access\_as\_user appended to the end; for example, api://localhost:6789/c6c1f32b-5e55-4997-881a-753cc1d563b7/access\_as\_user

### 17. Select Add a client application. The Add a client application pane appears.

| •                           | Scopes                                                              | Who can consent            | Admin consent display User consent display na      | State   |
|-----------------------------|---------------------------------------------------------------------|----------------------------|----------------------------------------------------|---------|
| 🔢 Token configuration 🛛 🖈   | A                                                                   |                            |                                                    |         |
|                             | api://localhost:3000/94f47370-984f-4d75-8544-aa615                  | Admins and users           | access_as_user                                     | Enabled |
| • Ari permissions           |                                                                     |                            |                                                    |         |
| 💁 Expose an API             |                                                                     |                            |                                                    |         |
| App roles                   | Authorized client applications                                      |                            |                                                    |         |
|                             | Authorizing a client application indicates that this API trusts the | e application and users sh | ould not be asked to consent when the client calls |         |
| A Owners                    | this API.                                                           |                            |                                                    |         |
| 🚴 Roles and administrators  |                                                                     |                            |                                                    |         |
| Manifest                    | + Add a client application                                          |                            |                                                    |         |
|                             |                                                                     |                            |                                                    |         |
| > Support + Troubleshooting | Client Id                                                           | Scopes                     |                                                    |         |
|                             | and the set of the set of the set of the                            | 1                          |                                                    |         |

- In the Client ID enter ea5a67f6-b6f3-4338-b240-c655ddc3cc8e. This value pre-authorizes all Microsoft Office application endpoints.
- 19. In Authorized scopes, select the api://<fully-qualified-domain-name>/<appid>/access\_as\_user checkbox. Select Add application.

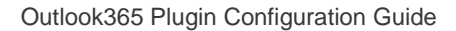

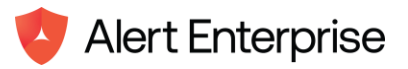

## Add a client application

 $\times$ 

| Client ID ()                                                                                                    |                                                                                     |                                           |                                                                            |                                  |                             |                      |
|----------------------------------------------------------------------------------------------------|-------------------------------------------------------------------------------------|-------------------------------------------|----------------------------------------------------------------------------|----------------------------------|-----------------------------|----------------------|
| ea5a67f6-b6f3-4338-b                                                                                             | 240-c655ddc3cc8e                                                                    |                                           |                                                                            |                                  | $\sim$                      |                      |
|                                                                                                    |                                                                                     |                                           |                                                                            |                                  |                             |                      |
| Authorized scopes (i)                                                                                            |                                                                                     |                                           |                                                                            |                                  |                             |                      |
| api://localhost:443                                                                                              | 55/cfe719d7-aef3-4                                                                  | 108-83a8-                                 | a8283f139a69/acce                                                          | ss_as_user                       |                             |                      |
|                                                                                                    |                                                                                     |                                           |                                                                            |                                  |                             |                      |
| Add application                                                                                                  | Cancel                                                                              |                                           |                                                                            |                                  |                             |                      |
| 20. Add Microsoft G<br>permissions pane<br>Home > App registrations > Request V<br>Provide App Request Workplace | Opens.     Workplace Access     Access API permis                                   | ssions                                    |                                                                            | API permissions                  | . The API                   |                      |
|                                                                                                    |                                                                                     |                                           |                                                                            |                                  |                             |                      |
| Ouickstart                                                                                                    |                                                                                     |                                           |                                                                            |                                  |                             |                      |
| 🚀 Integration assistant                                                                                          | Granting tenant-wide conse                                                          | nt may revoke perr                        | nissions that have already been gran                                       | ted tenant-wide for that applica | tion. Permissions that user | s have already grar  |
| ✓ Manage                                                                                                    |                                                                                     |                                           |                                                                            |                                  |                             |                      |
| Branding & properties                                                                                            | The "Admin consent require<br>organization, or in organization, or in organization. | ed" column shows t<br>tions where this ap | he default value for an organization.<br>p will be used. <u>Learn more</u> | However, user consent can be c   | ustomized per permission,   | user, or app. This o |
| Authentication                                                                                                   |                                                                                     |                                           |                                                                            |                                  |                             |                      |
| 📍 Certificates & secrets                                                                                         | Configured permissions                                                              |                                           |                                                                            |                                  |                             |                      |
| Token configuration                                                                                              | Applications are authorized to ca                                                   | II APIs when they                         | are granted permissions by users,                                          | admins as part of the consen     | t process. The list of con  | figured permissio    |
| API permissions                                                                                                  | an the permissions the application                                                  | inneeus, ceannin                          | ore about permissions and conser                                           | it.                              |                             |                      |
| Expose an API                                                                                                    | + Add a permission 🗸 Gr                                                             | ant admin consen                          | t for AlertEnterpriseEng                                                   |                                  |                             |                      |
| App roles                                                                                                    | API / Permissions name                                                              | Туре                                      | Description                                                                |                                  | Admin consent requ          | Status               |
| A Owners                                                                                                    | ∽ Microsoft Graph (15)                                                              |                                           |                                                                            |                                  |                             |                      |
| <ol> <li>Roles and administrators</li> </ol>                                                                     | Files.Read                                                                          | Delegated                                 | Read user files                                                            |                                  | No                          | 📀 Granted for        |

21. Select Add a permission. The Request API permissions pane opens. Select Microsoft Graph.

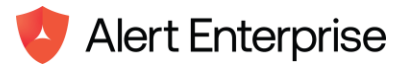

 $\times$ 

 $\times$ 

### **Request API permissions**

Select an API

Microsoft APIs APIs my organization uses My APIs

Commonly used Microsoft APIs

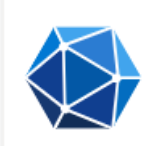

protected content

#### **Microsoft Graph**

Take advantage of the tremendous amount of data in Office 365, Enterprise Mobility + Security, and Windows 10. Access Azure AD, Excel, Intune, Outlook/Exchange, OneDrive, OneNote, SharePoint, Planner, and more through a single endpoint.

**Azure Rights Management** Services Allow validated users to read and write

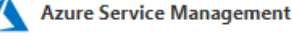

Programmatic access to much of the functionality available through the Azure portal

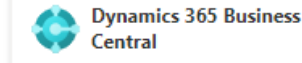

Central Programmatic access to data and

functionality in Dynamics 365 Business Central

22. Select Delegated permissions.

### Request API permissions

#### All APIs

Microsoft Graph

https://graph.microsoft.com/ Docs 🗗

What type of permissions does your application require?

Delegated permissions Your application needs to access the API as the signed-in user.

Application permissions

Your application runs as a background service or daemon without a signed-in user.

- 23. In the Select permissions search box, search for the permissions your plugin needs. For example, for an Outlook plugin, you might use profile, openid, Files.ReadWrite, and Mail.Read. Attaching below screenshots & add all the below mentioned permissions.
- 24. Select the checkbox for each permission as it appears. Note that the permissions will not remain visible in the list as you select each one. After selecting the permissions that your plugin needs (choose the required permission based on the requirement), select Add permissions.
- 25. Select Grant admin consent for [tenant name]. Select Yes for the confirmation that appears.

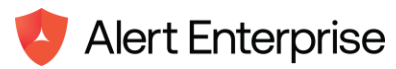

Home > App registrations > Request Workplace Access

👝 Request Workplace Access | API permissions 👒 …

|                                                  | 🖒 Refresh   🖗 Got feedback?       |                |                                                        |                    |                                 |
|--------------------------------------------------|-----------------------------------|----------------|--------------------------------------------------------|--------------------|---------------------------------|
| <ul> <li>Overview</li> <li>Ouickstart</li> </ul> | + Add a permission 🗸 Grant        | t admin consen | t for AlertEnterpriseEng                               |                    |                                 |
| Integration assistant                            | API / Permissions name            | Туре           | Description                                            | Admin consent requ | Status                          |
| ✓ Manage                                         | ✓ Microsoft Graph (15)            |                |                                                        |                    | •••                             |
| Branding & properties                            | Files.Read                        | Delegated      | Read user files                                        | No                 | ♂ Granted for AlertEnterpr ***  |
| Authentication                                   | Files.Read.All                    | Delegated      | Read all files that user can access                    | No                 | ♂ Granted for AlertEnterpr ***  |
| Certificates & secrets                           | Files.Read.Selected               | Delegated      | Read files that the user selects (preview)             | No                 | ♂ Granted for AlertEnterpr ···· |
| Token configuration                              | Files.ReadWrite                   | Delegated      | Have full access to user files                         | No                 | Granted for AlertEnterpr ***    |
| API permissions                                  | Files.ReadWrite.All               | Delegated      | Have full access to all files user can access          | No                 | ♂ Granted for AlertEnterpr ***  |
| Expose an API                                    | Files.ReadWrite.AppFolder         | Delegated      | Have full access to the application's folder (preview) | No                 | ♂ Granted for AlertEnterpr ···· |
| App roles                                        | Files.ReadWrite.Selected          | Delegated      | Read and write files that the user selects (preview)   | No                 | Granted for AlertEnterpr ***    |
| A Owners                                         | Mail.Read                         | Delegated      | Read user mail                                         | No                 | Granted for AlertEnterpr ····   |
| Roles and administrators                         | Mail.Read.Shared                  | Delegated      | Read user and shared mail                              | No                 | Granted for AlertEnterpr ***    |
| Manifest                                         | Mail.ReadWrite                    | Delegated      | Read and write access to user mail                     | No                 | Granted for AlertEnterpr ····   |
| > Support + Troubleshooting                      | Mail.ReadWrite.Shared             | Delegated      | Read and write user and shared mail                    | No                 | Granted for AlertEnterpr ***    |
|                                                  | Mail.Send                         | Delegated      | Send mail as a user                                    | No                 | Granted for AlertEnterpr ***    |
| https://learn.microsoft.com/entra/identity/enter | rorise-apps/grant-admin-consent?. | Delegated      | Sign users in                                          | No                 | 📀 Granted for AlertEnterpr 🚥    |

- 26. From the left pane, select Manifest. The Azure Active Directory application manifest appears.
- 27. Enter 2 as the value for the accessTokenAcceptedVersion property. Select Save. A message pops up on the browser stating that the manifest was updated successfully.

 Update application manifest
 Successfully updated application contoso-office-add-insso.

## Grant Administration consent to the Plugin

This is required to grant Azure Active Directory permissions. You can refer this link https://docs.microsoft.com/en-us/office/dev/plugins/develop/grant-admin-consent-to-an-plugin

• In the following string, replace the placeholder "{application\_ID}" with the Application ID that you copied when you registered the plugin. Navigate the link in browser.

https://login.microsoftonline.com/common/adminconsent?client\_id={application\_ID}&state=12345

- When prompted, sign in with the credentials to your Office 365.
- You are then prompted to grant permission for your plugin to access your Microsoft Graph data. Click Accept.
- The browser window/tab is then redirected to the Redirect URL that you specified when you registered the plugin.

## Installing Plugin in outlook 365

Here are the steps that need to be performed to install the AddIn.

- Login to Microsoft 365 admin center from a browser -<u>https://admin.microsoft.com/</u>
- Navigate to the Settings → Integrated apps & click the Plugins icon as shown below:

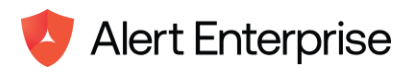

|            | Microsoft 365 admin center | ✓ Search                                                                             |                            |                                 |                               | ß           | 4         | <u>نې</u> |
|------------|----------------------------|--------------------------------------------------------------------------------------|----------------------------|---------------------------------|-------------------------------|-------------|-----------|-----------|
| ≡          |                            | Home > Integrated apps                                                               |                            |                                 |                               | I           | Enable    | Dark m    |
| <b>ት</b> ድ | Teams & groups V           | Internated enviro                                                                    |                            |                                 |                               |             |           |           |
| ₽∎         | Roles ~                    | integrated apps                                                                      |                            |                                 |                               |             |           |           |
| 母          | Resources $\checkmark$     | Discover, purchase, acquire, manage, and<br>add-ins developed within your organizati | deploy Microsoft 365 Apps  | developed by Microsoft part     | ners. You can also deploy and | manage l    | Line-of-b | busines   |
|            | Billing ~                  | For advanced management of these app                                                 | go to the respective admin | enter or page : Azure Active    | Directory   SharePoint   Te   | ams Ad      | d-ins     | ]         |
| ្ច         | Support V                  | Deployed apps Available apps                                                         | Blocked apps               |                                 |                               |             |           |           |
|            | Settings ^                 | Ulappes in this list have been installed for senart users                            |                            |                                 |                               |             |           |           |
|            | Domains                    |                                                                                      |                            |                                 |                               |             |           |           |
|            | Search & intelligence      | Popular apps to be deployed                                                          |                            |                                 |                               |             |           |           |
|            | Org settings               | Marriel                                                                              |                            | aha Asrahat far Mi              | CodeTwo fe                    |             | . le      |           |
| _          | Microsoft 365 Backup       |                                                                                      |                            | Web apps                        | C2 Outlook                    | oution      | G         |           |
| 1          | Integrated apps            | With a deep partnership across the M                                                 | crosoft Do more with       | PDFs – it's Acrobat built right | Outlook Add-in: Automatic     | email signa | stures,   |           |
| 100        | Viva                       | 365 ecosystem, Mural connects teams                                                  | to into popular N          | licrosoft enterprise apps.      | legal disclaimers & marketi   | 1g banners  | in        |           |
|            | Partner relationships      | Get it now View deta                                                                 | ils Get it no              | w View details                  | Get it now                    | /iew deta   | ils       |           |
| 2          | Microsoft Edge             | View more apps                                                                       |                            |                                 |                               |             |           |           |

3. Plugins home screen opens up. Now, Click Deploy Plugin & a new pop up opens up as Deploy a new plugin.

| → C S admin.microsoft.com/#/Settings/AddIns |          |                 |             |  |  |
|---------------------------------------------|----------|-----------------|-------------|--|--|
| Microsoft 365 admir                         | n center | ✓ Search        |             |  |  |
|                                             |          | Home            |             |  |  |
| Home                                        |          | Add-ins         |             |  |  |
| Users                                       | $\sim$   |                 |             |  |  |
| Teams & groups                              | $\sim$   | + Deploy Add-In |             |  |  |
| Roles                                       | $\sim$   |                 |             |  |  |
| Billing                                     | ~        | Name ↑          | Description |  |  |

4. Once Deploy a new Plugin screen shows up, click Next button then click Upload custom apps button as shown below.

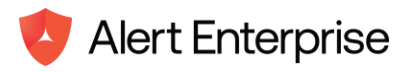

| enter  |                 | ♀ Search                                                                             |
|--------|-----------------|--------------------------------------------------------------------------------------|
|        | Home            |                                                                                      |
|        | Add-ins         | Deploy a new add-in                                                                  |
| $\sim$ |                 |                                                                                      |
| $\sim$ | + Deploy Add-In | Deploy from the Store                                                                |
| $\sim$ |                 | Get solutions tailored to your industry that work with the products you already use. |
| $\sim$ | Name ↑          | Choose from the Store                                                                |
| $\sim$ | 🤨 Request V     | Ve Deploy a custom add-in                                                            |
| •      |                 | Create a new web application, or upload an add-in / integration for Microsoft 365.   |
|        |                 | Cancel                                                                               |

- 5. Under Deploy a new plugin, we have 2 options to get our plugin deployed. First says, I have a manifest file (.xml) on this device & another option says, I have a URL for the manifest file.
- 6. Select the first option & upload the xml manifest file which can be found in the source code repository & hit the save button.

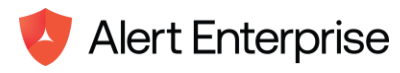

| م               | Search                                                                          |
|-----------------|---------------------------------------------------------------------------------|
| Home            |                                                                                 |
| Add-ins         | Deploy a new add-in                                                             |
| + Deploy Add-In | Choose how to upload the add-in                                                 |
| Name ↑          | I have the manifest file (.xml) on this device     Choose File     manifest.xml |
| 🤨 Request We    | I have a URL for the manifest file https://                                     |
|                 | Upload Cancel                                                                   |

7. Once the request workplace access plugin for Outlook 365 is added, a confirmation dialog will be displayed. And, same can be tracked under the plugins pane as shown below:

### Add-ins

| + Deploy Add-In Search |                                 |  |           |  |  |  |  |  |
|------------------------|---------------------------------|--|-----------|--|--|--|--|--|
| Name ↑                 | Description                     |  | Host Apps |  |  |  |  |  |
| Request Workplace      | Access Request Workplace Access |  | Outlook   |  |  |  |  |  |

## Uninstalling Plugin in outlook 365

Below are the steps that need to be performed to uninstall the Plugin.

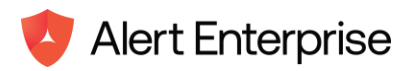

- Login to Microsoft 365 admin center from a browser -<u>https://admin.microsoft.com/</u>
- 2. Navigate to the Settings → Integrated apps & click the Plugins icon as shown below:

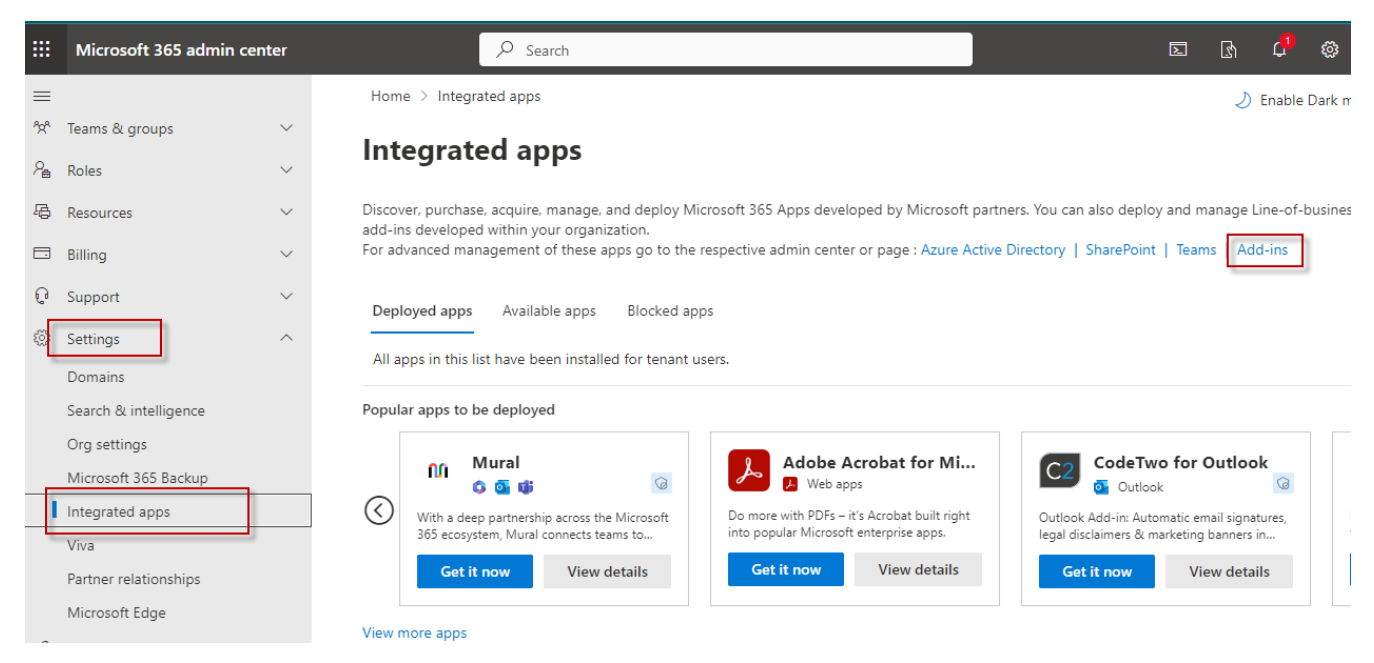

Plugins home screen opens up. Select the deployed plugin from the list of plugins.

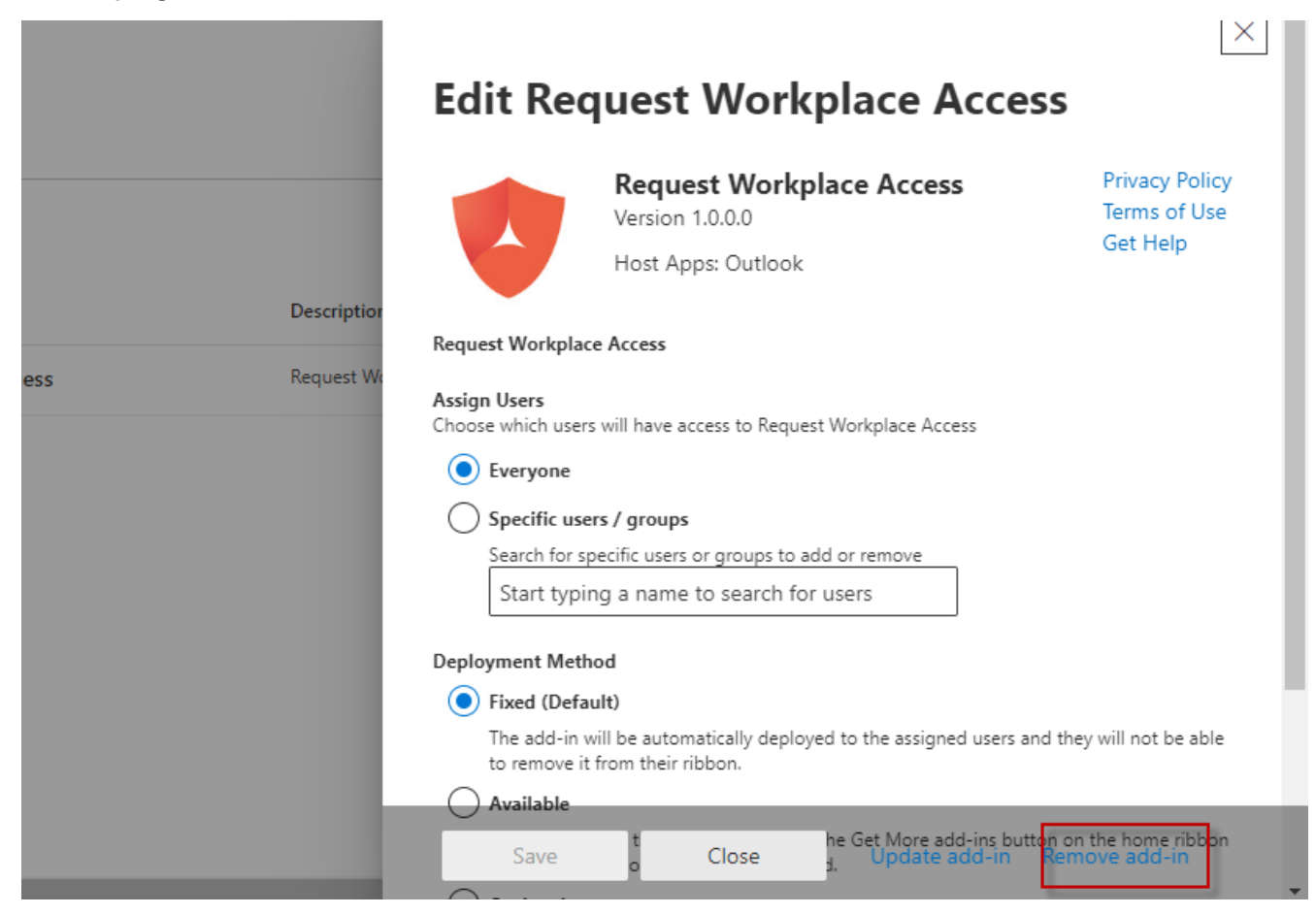

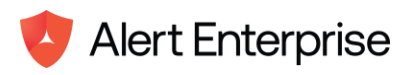

- 4. Click on the Remove plugin button at the bottom of the pop-up screen as shown above.
- 5. Now, click on the Remove button which triggered when clicked on Remove plugin button & the plugin will be uninstalled completely.

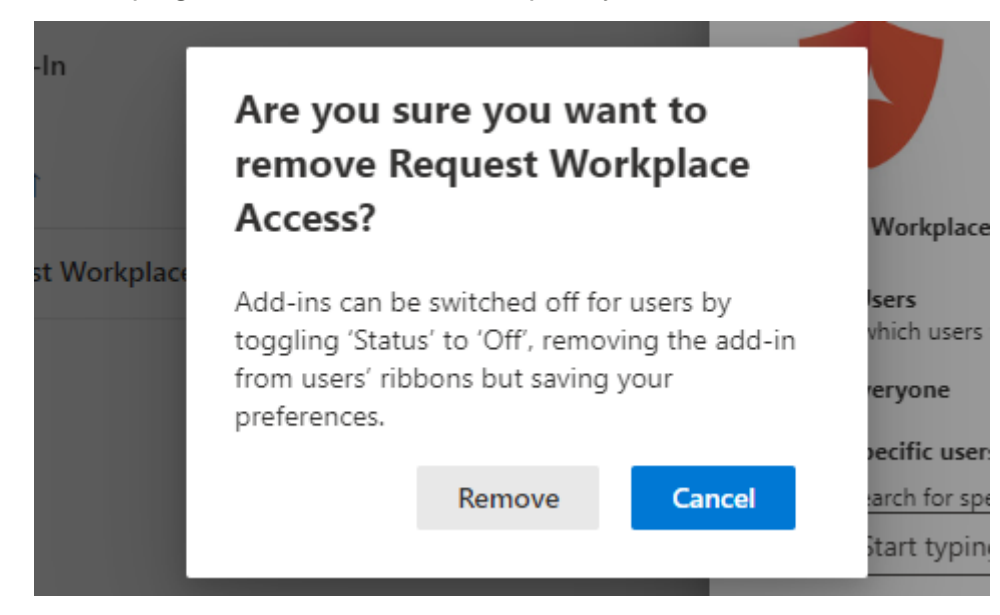

## **Disabling Plugin in outlook 365**

Below are the steps that need to be performed to disable the Plugin.

- 1. Login to Microsoft 365 admin center from a browser https://admin.microsoft.com/
- Navigate to the Settings → Integrated apps & click the Plugins icon as shown below:

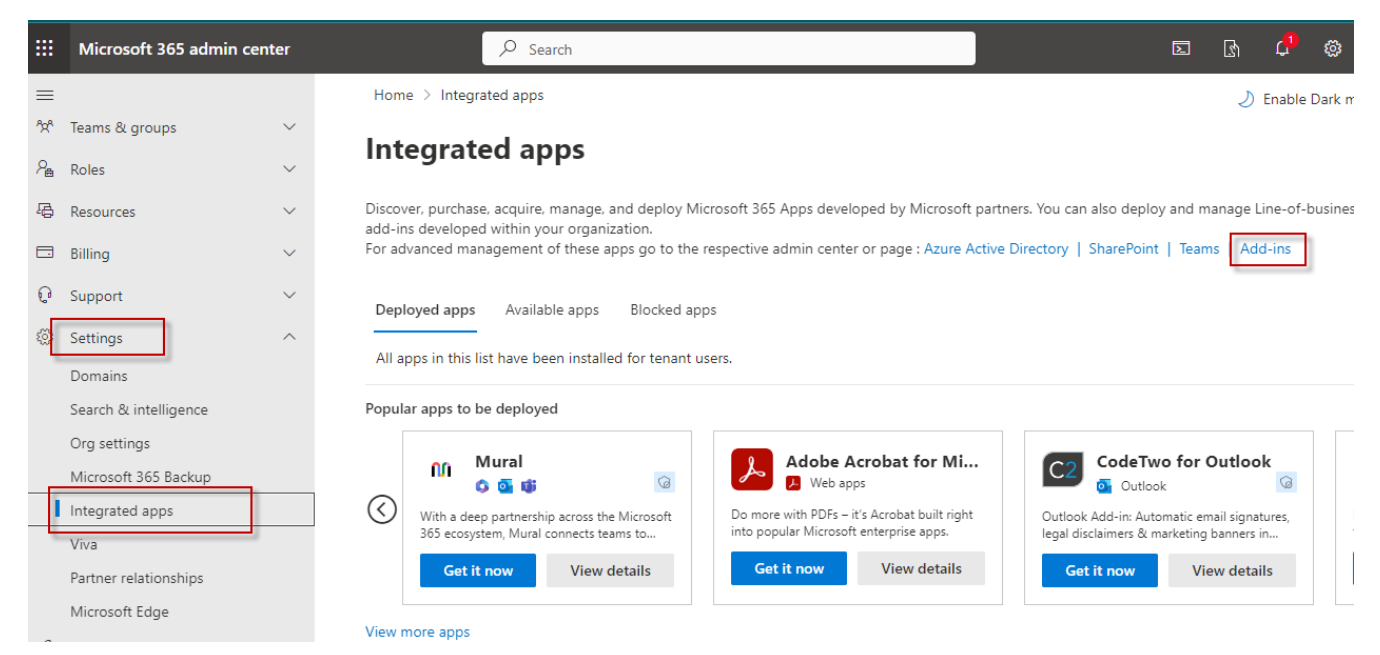

3. Plugins home screen opens up. Select the deployed plugin from the list of plugins & scroll it down when you see status.

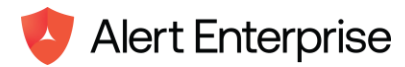

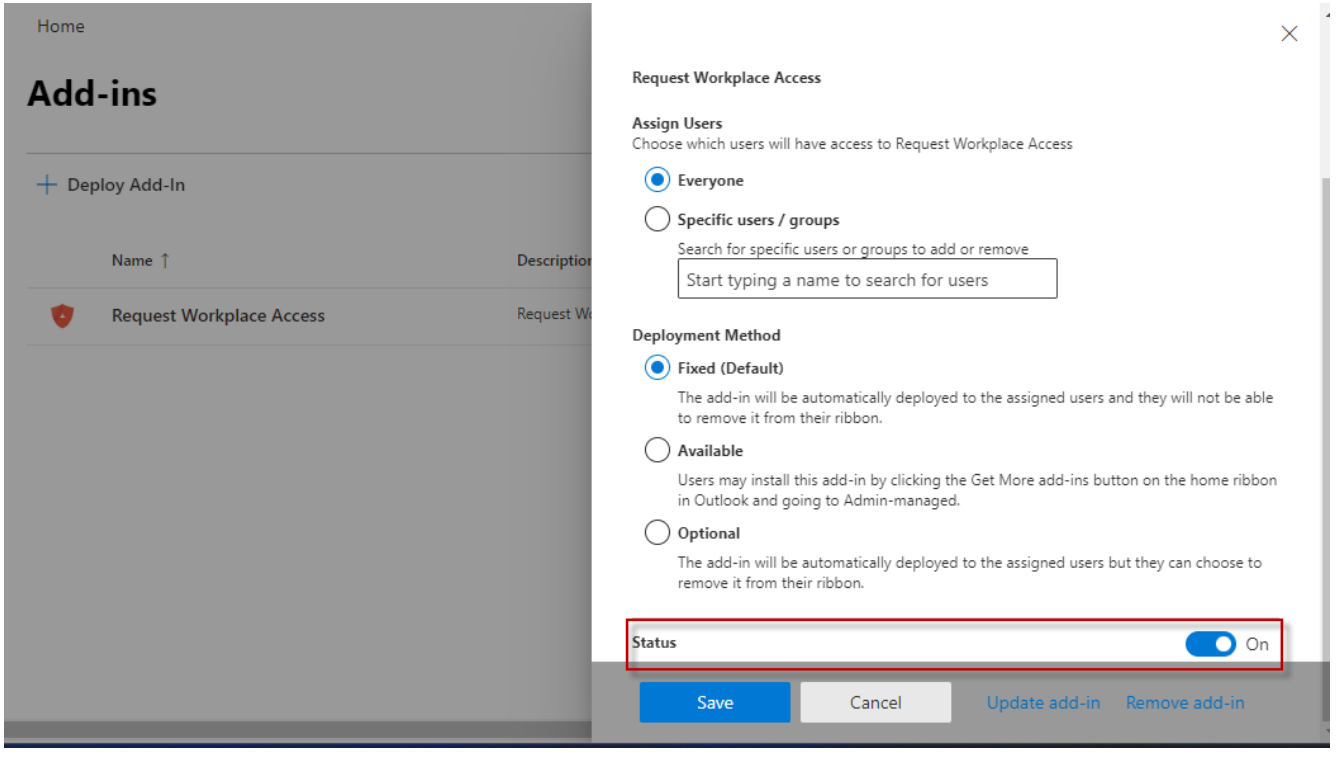

4. Now, untick the Status field at the bottom of the plugin pop-up screen & hit the save button.

| Home                       | ×                                                                                                    |
|----------------------------|----------------------------------------------------------------------------------------------------|
| Add-ins                    | Request Workplace Access                                                                                                    |
| + Deploy Add-In            | Choose which users will have access to Request Workplace Access  Everyone                                                          |
| Name 1                     | Description Search for specific users or groups to add or remove Start typing a name to search for users                           |
| 🤨 Request Workplace Access | Request We Deployment Method                                                                                                    |
|                            | Fixed (Default)                                                                                                    |
|                            | The add-in will be automatically deployed to the assigned users and they will not be able<br>to remove it from their ribbon.       |
|                            | Available                                                                                                    |
|                            | Users may install this add-in by clicking the Get More add-ins button on the home ribbon<br>in Outlook and going to Admin-managed. |
|                            | Optional                                                                                                    |
|                            | The add-in will be automatically deployed to the assigned users but they can choose to remove it from their ribbon.                |
|                            | Status Off                                                                                                    |
|                            | Save Cancel Update add-in Remove add-in                                                                                            |

5. Once you hit the save button, a text message will get displayed which says Updated Successfully that means the plugin is disabled.

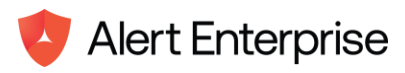

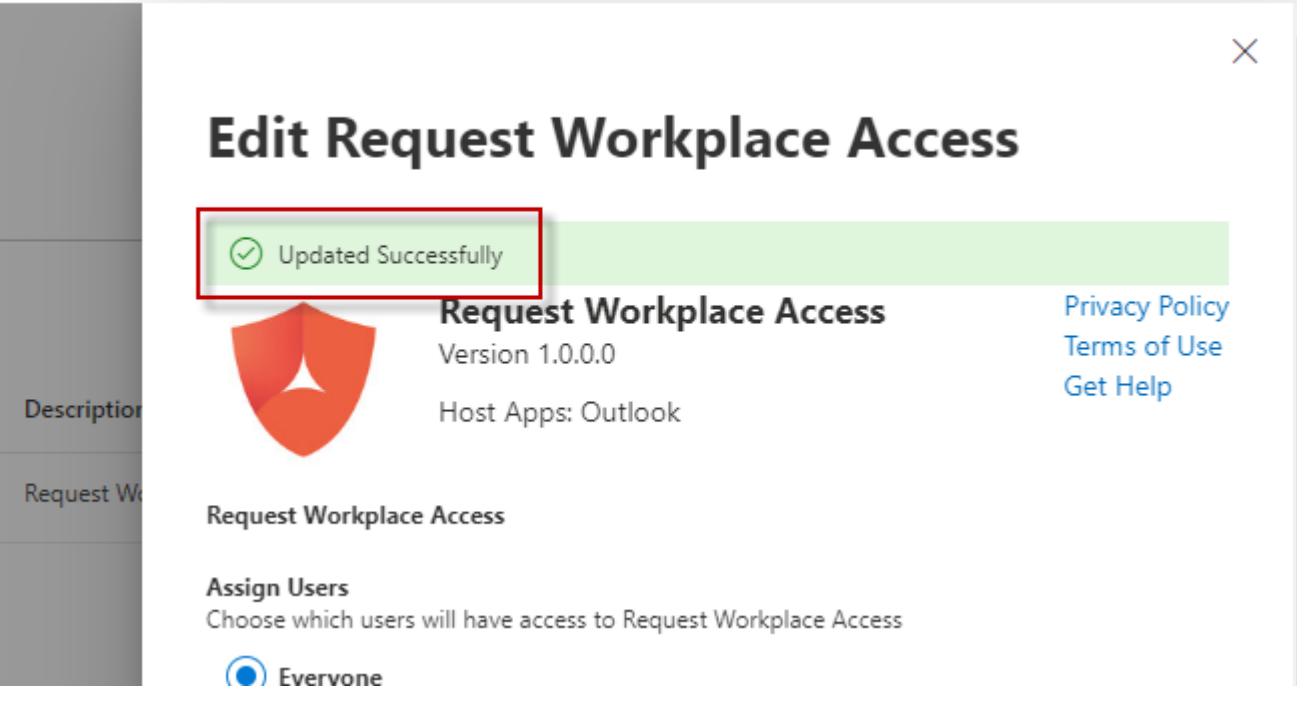

## Enabling Plugin in outlook 365

Below are the steps that need to be performed to enable the Plugin.

- Login to Microsoft 365 admin center from a browser -<u>https://admin.microsoft.com/</u>
- Navigate to the Settings → Integrated apps & click the Plugins icon as shown below:

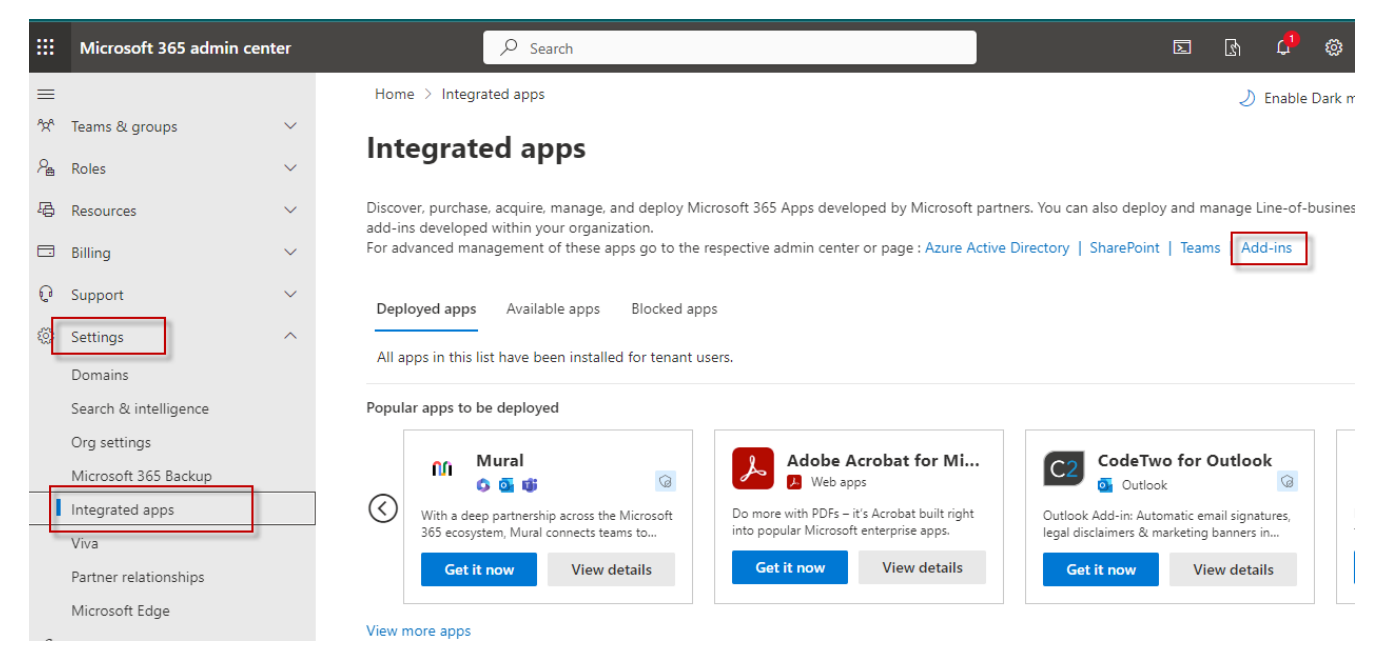

3. Plugins home screen opens up. Select the deployed plugin from the list of plugins & scroll it down when you see status.

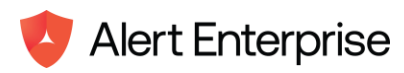

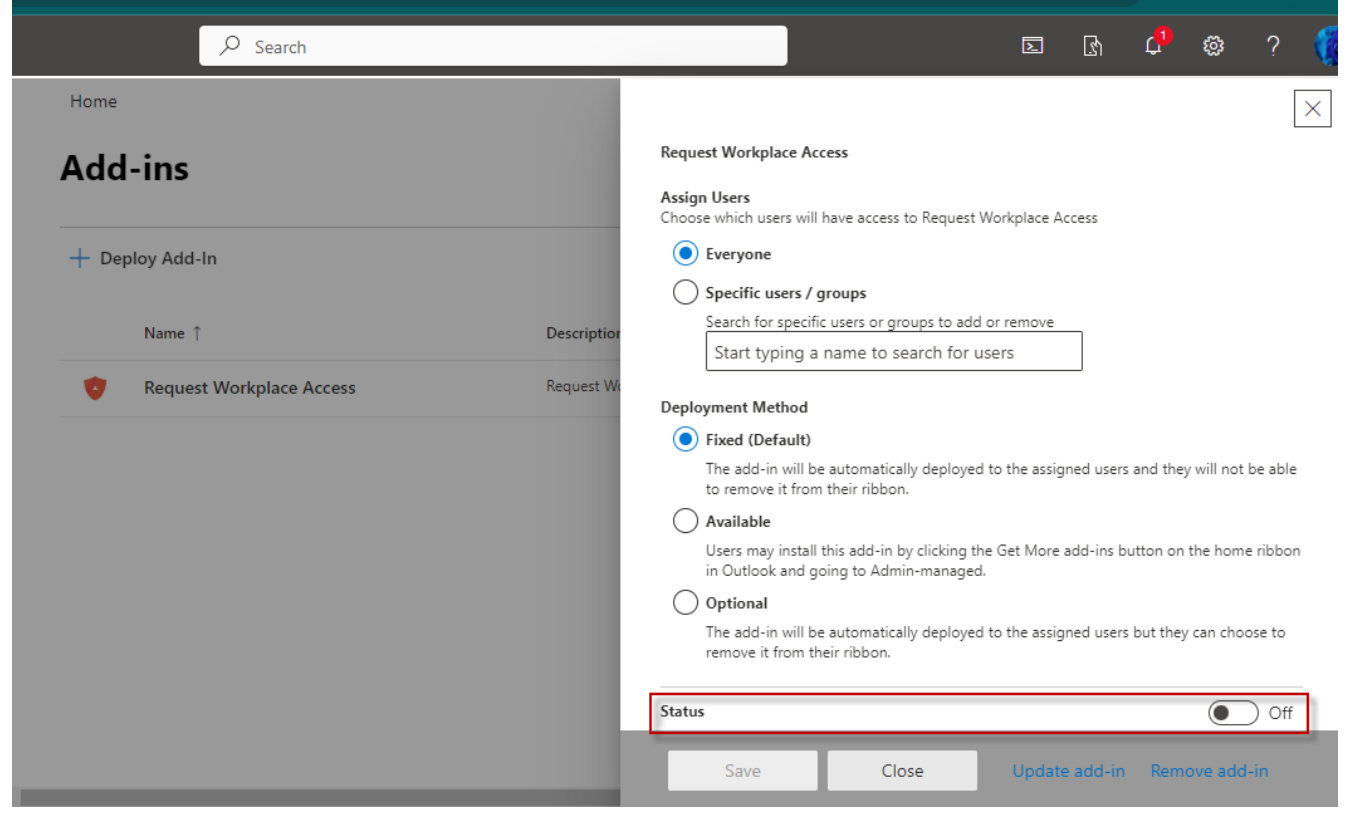

4. Now, tick the Status field at the bottom of the plugin pop-up screen & hit the save button.

| Add-ins                    | Request Workplace Access                                                                                                    |        |
|----------------------------|----------------------------------------------------------------------------------------------------|--------|
|                            | Assign Users<br>Choose which users will have access to Request Workplace Access                                               |        |
| + Deploy Add-In            | Everyone                                                                                                    |        |
|                            | Specific users / groups                                                                                                    |        |
| Name 1                     | Description Search for specific users or groups to add or remove<br>Start typing a name to search for users                   |        |
| 🤨 Request Workplace Access | Request We                                                                                                    |        |
|                            | Deployment Method                                                                                                    |        |
|                            | Fixed (Default)                                                                                                    |        |
|                            | The add-in will be automatically deployed to the assigned users and they will not be<br>to remove it from their ribbon.       | e able |
|                            | Available                                                                                                    |        |
|                            | Users may install this add-in by clicking the Get More add-ins button on the home r<br>in Outlook and going to Admin-managed. | ribbon |
|                            | Optional                                                                                                    |        |
|                            | The add-in will be automatically deployed to the assigned users but they can choos<br>remove it from their ribbon.            | e to   |
|                            |                                                                                                    |        |
|                            | Status                                                                                                    | On     |
|                            |                                                                                                    |        |
|                            | Save Cancel Update add-in Remove add-i                                                                                        | n      |

5. Once you hit the save button, a text message will get displayed which says Updated Successfully that means the plugin is disabled.

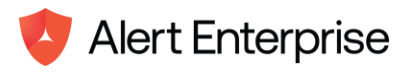

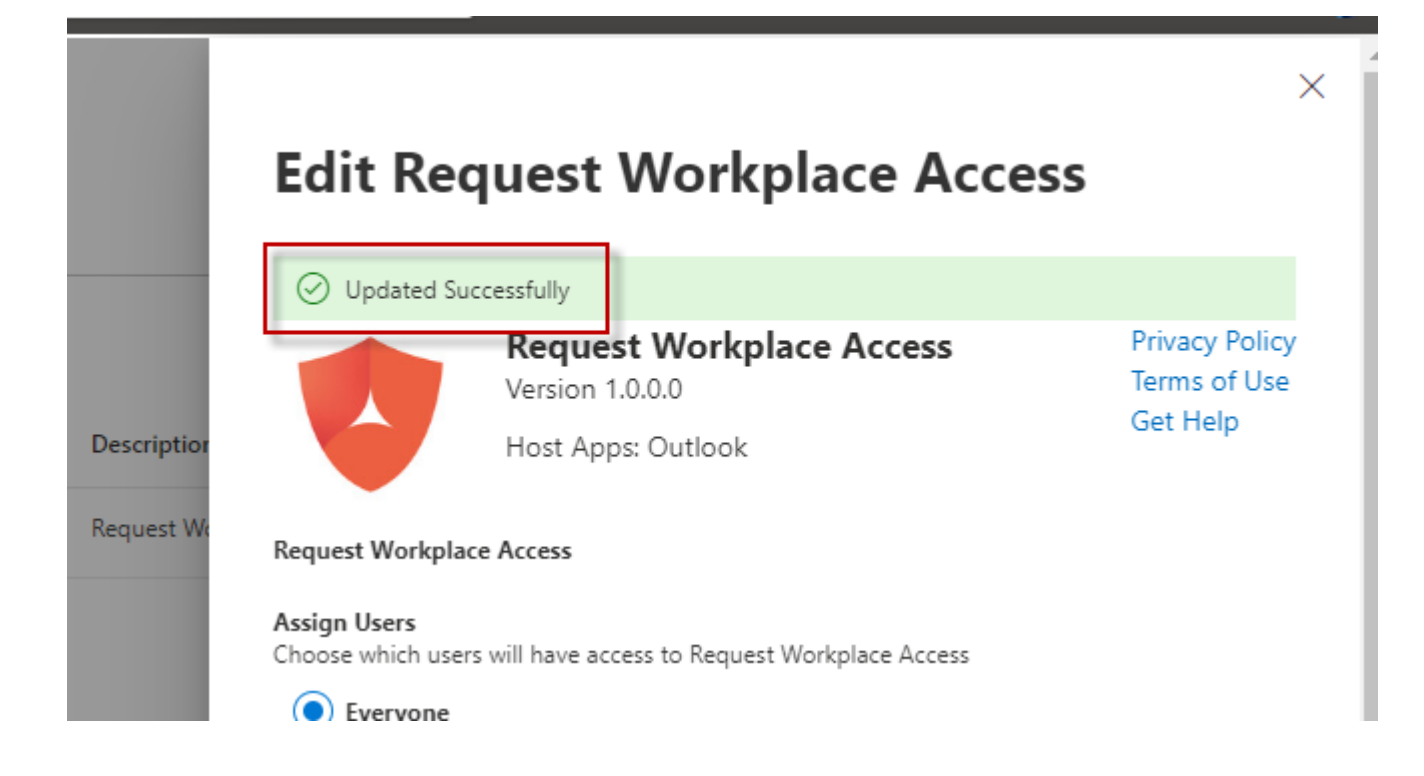

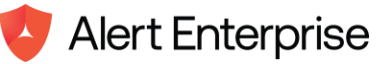

# Chapter 5. Usage of Plugin

Alert Enterprise Request Workplace Access plugin provides functionality where loggedin users to the outlook account can request for badges & location or meeting room access using the outlook calendar screen windows. This feature works by automatically fetching the location or meeting room from the scheduled calendar invite once the Request New Access button is clicked & furthermore making calls to AE GUARDIAN APIs.

Below is the UI representation of the Request Workplace Access Plugin that highlights the different screens & functionality -

1. Logon to the URL <u>https://outlook.office.com/calendar/view/month</u> & calendar view of the outlook opens up.

| <b>←</b> | $- \rightarrow C$ ( $\pm$ outlook.office.com/calendar/view/month<br>$\Box \Rightarrow D$ ( $\Rightarrow$ 1) $\Rightarrow$ 2 ( $\Rightarrow$ 2) ( $\Rightarrow$ 2) ( |                            |               |                    |               |             |               |        |                          |  |  |
|----------|----------------------------------------------------------------------------------------------------|----------------------------|---------------|--------------------|---------------|-------------|---------------|--------|--------------------------|--|--|
|          | Outlook                                                                                                    | Q Search                   |               |                    |               |             |               | G 🕅    | 🖙 🗘 🏟 V 🌘                |  |  |
|          | Image: Mome View Help         Image: New event view         Image: Day view         Image: New event view         Image: Day view         Image: New event view         Image: New event view         Image: New                                                                                                    |                            |               |                    |               |             |               |        |                          |  |  |
| 89       | Signed by Signed by Si                                                                                                    |                            |               |                    |               |             |               |        |                          |  |  |
| ଞ<br>*   | S M T W T F S<br>28 29 30 1 2 3 4<br>5 6 7 8 9 10 11<br>12 13 14 15 6 17 18                                                                                                    | Sunday Monday<br>Apr 28 29 | Tuesday<br>30 | Wednesday<br>May 1 | Thursday<br>2 | Friday<br>3 | Saturday<br>4 | Not    | hing planned for the day |  |  |
| •        | 19         20         21         22         23         24         25           26         27         28         29         30         31         1           2         3         4         5         6         7         8                                                                                                    | 5 6<br>10:30 AM Pro        | 7             | 8                  | 9             | 10          | 11            |        |                          |  |  |
|          | <ul><li>Add calendar</li><li>Go to my booking page</li></ul>                                                                                                    | 12 13                      | 14            | 15                 | • •           | 17          | 18            |        |                          |  |  |
|          | <ul><li>My calendars</li><li>Calendar</li></ul>                                                                                                    | 19 20                      | 21            | 22                 | 23            | 24          | 25            | Enjoy! |                          |  |  |
|          | Show all                                                                                                    | 26 27                      | 28            | 29                 | 30            | 31          | Jun 1         |        |                          |  |  |

2. Click on the scheduled meeting from the calendar view of outlook.

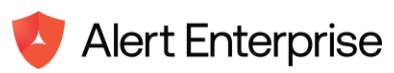

| Outlook                                                                                                    | Q Search                                                                                                    |                                                                                                    |                                                                                                    |                                                                                                    |                                                                                                    |                                                                                                    | G (                                                                                                    | ∎ 🖓                                                                                                    | Q                                                                                                    | ŝ                                                                                                    | Q                                                                   | 6                                                                                                    |  |  |  |  |
|----------------------------------------------------------------------------------------------------|----------------------------------------------------------------------------------------------------|----------------------------------------------------------------------------------------------------|----------------------------------------------------------------------------------------------------|----------------------------------------------------------------------------------------------------|----------------------------------------------------------------------------------------------------|----------------------------------------------------------------------------------------------------|----------------------------------------------------------------------------------------------------|----------------------------------------------------------------------------------------------------|----------------------------------------------------------------------------------------------------|----------------------------------------------------------------------------------------------------|---------------------------------------------------------------------|----------------------------------------------------------------------------------------------------|--|--|--|--|
| E Home View Help                                                                                                |                                                                                                    |                                                                                                    |                                                                                                    |                                                                                                    |                                                                                                    |                                                                                                    |                                                                                                    |                                                                                                    |                                                                                                    |                                                                                                    |                                                                     |                                                                                                    |  |  |  |  |
| New event 🗸 🗟 Day                                                                                               | - 🖻 Work week                                                                                                    | III Week 🐨 Month                                                                                                    | Split view                                                                                                    | = Filter -                                                                                                    | Share 🕞 Pr                                                                                                    | int                                                                                                    |                                                                                                    |                                                                                                    |                                                                                                    |                                                                                                    |                                                                     | ~                                                                                                    |  |  |  |  |
| Signed by Solution         May 2024         ↑         I Today         ^         May 2024         ✓         Sat, |                                                                                                    |                                                                                                    |                                                                                                    |                                                                                                    |                                                                                                    |                                                                                                    |                                                                                                    |                                                                                                    |                                                                                                    | Sat, May 18                                                                                                    |                                                                     |                                                                                                    |  |  |  |  |
| SMTWTFS                                                                                                    | Sunday Mo                                                                                                    | onday Tuesday                                                                                                    | Wednesday                                                                                                    | Thursday                                                                                                    | Friday                                                                                                    | Saturday                                                                                                    | 8-30 A                                                                                                    | u 🗈 Dis                                                                                                    | cussion o                                                                                                    | on Cybei                                                                                                    | -Physi                                                              |                                                                                                    |  |  |  |  |
| 28 29 30 1 2 3 4<br>5 6 7 8 9 10 11                                                                             | Apr 28 29                                                                                                    | 30                                                                                                    | May 1                                                                                                    | 2                                                                                                    | 3                                                                                                    | 4                                                                                                    | 1.5 hrs                                                                                                    | Cayan                                                                                                    | Tower (129                                                                                                    | 022 75854,                                                                                                    | Dubai,                                                              |                                                                                                    |  |  |  |  |
| 12 13 14 15 16 17 18                                                                                            |                                                                                                    |                                                                                                    |                                                                                                    |                                                                                                    |                                                                                                    |                                                                                                    | -                                                                                                    |                                                                                                    |                                                                                                    |                                                                                                    |                                                                     | -                                                                                                    |  |  |  |  |
| 19 20 21 22 23 24 25<br>26 27 28 29 30 31 1                                                                     | 5 6                                                                                                    | 7                                                                                                    | 8                                                                                                    | 9                                                                                                    | 10                                                                                                    | 11                                                                                                    |                                                                                                    |                                                                                                    |                                                                                                    |                                                                                                    |                                                                     |                                                                                                    |  |  |  |  |
| 2 3 4 5 6 7 8                                                                                                   | 10                                                                                                    | 0:30 AM Proje                                                                                                    |                                                                                                    |                                                                                                    |                                                                                                    |                                                                                                    |                                                                                                    |                                                                                                    |                                                                                                    |                                                                                                    |                                                                     |                                                                                                    |  |  |  |  |
| 🗄 Add calendar                                                                                                  | 12 13                                                                                                    | 14                                                                                                    | 15                                                                                                    | <b>16</b> •                                                                                                    | 17                                                                                                    | 18                                                                                                    |                                                                                                    |                                                                                                    |                                                                                                    |                                                                                                    |                                                                     |                                                                                                    |  |  |  |  |
| Go to my booking page                                                                                           |                                                                                                    |                                                                                                    |                                                                                                    |                                                                                                    | Ļ                                                                                                    | 8:30 AM 🛱 Dis                                                                                                    |                                                                                                    |                                                                                                    |                                                                                                    |                                                                                                    |                                                                     |                                                                                                    |  |  |  |  |
| ✓ My calendars                                                                                                  | 19 20                                                                                                    | 21                                                                                                    | 22                                                                                                    | 23                                                                                                    | 24                                                                                                    | 25                                                                                                    | -                                                                                                    |                                                                                                    |                                                                                                    |                                                                                                    |                                                                     |                                                                                                    |  |  |  |  |
| ✓ Calendar                                                                                                    |                                                                                                    |                                                                                                    |                                                                                                    |                                                                                                    |                                                                                                    |                                                                                                    |                                                                                                    |                                                                                                    |                                                                                                    |                                                                                                    |                                                                     |                                                                                                    |  |  |  |  |
| Show all                                                                                                    | 26 27                                                                                                    | 28                                                                                                    | 29                                                                                                    | 30                                                                                                    | 31                                                                                                    | Jun 1                                                                                                    |                                                                                                    |                                                                                                    |                                                                                                    |                                                                                                    |                                                                     |                                                                                                    |  |  |  |  |
|                                                                                                    | Home       View       Help         New event       ✓       □       □       □       □       □       □       □       □       □       □       □       □       □       □       □       □       □       □       □       □       □       □       □       □       □       □       □       □       □       □       □       □       □       □       □       □       □       □       □       □       □       □       □       □       □       □       □       □       □       □       □       □       □       □       □       □       □       □       □       □       □       □       □       □       □       □       □       □       □       □       □       □       □       □       □       □       □       □       □       □       □       □       □       □       □       □       □       □       □       □       □       □       □       □       □       □       □       □       □       □       □       □       □       □       □       □       □       □       □       □       □       □ | Outlook     Q. Search       Home     View     Help       New event     Image: Day     Work week       May 2024     Image: Day     Work week       May 2024     Image: Day     Work week       May 2024     Image: Day     Work week       May 2024     Image: Day     Work week       May 2024     Image: Day     Work week       May 2024     Image: Day     Work week       S May 2024     Image: Day     Image: Day       S May 2024     Image: Day     Image: Day       S May 2024     Image: Day     Image: Day       S May 2024     Image: Day     Image: Day       S May 2024     Image: Day     Image: Day       S May 2024     Image: Day     Image: Day       Image: Day     Image: Day     Image: Day       Image: Day     Image: Day     Image: Day       Image: Day     Image: Day     Image: Day       Image: Day     Image: Day     Image: Day       Image: Day     Image: Day     Image: Day       Image: Day     Image: Day     Image: Day       Image: Day     Image: Day     Image: Day       Image: Day     Image: Day     Image: Day       Image: Day     Image: Day     Image: Day       Image: | Outlook       Q. Search         Home       View       Help         New event       Image: Constraint of the search of the search of the | Outlook       Q. Search         Home       View       Help         New event       Image: Constraint of the search of the search of the | Outlook       Q. Search         Home       View       Help         New event       Image: Day       Work week       Image: Day       Month       Split view       Image: Filter       Image: Component of the second of the second of the s | Outlook       Q. Search         Home       View       Help         New event       Image: Day       Image: Day <thimage: day<="" th=""> <th< th=""><th>Outlook       Q. sarch         Image: New Wetht       View       Help         New Wetht       Image: Day &lt;</th>       Work week       Image: Day        Month       Split view       Image: Filter        Image: Day        Split view       Image: Filter        Image: Day        Split view       Image: Filter        Image: Day        Image: Day        <t< th=""><th>Outlook       Q seach       C 0       C 0       <thc 0<="" th=""></thc></th><th>Outlook       Q. Sarch       C       Q. B         Image: New Week       Help         Image: New Week       Image: Day &lt;       Mork week       Image: Mork week       Image: Day        Mork week       Image: Day        Mork week       Image: Day        Image: Day        Mork week       Image: Day        Image: Day        Imag</th><th>Outlook       Q. search       R. M. Split view       E liter / R. Split view       E liter / R. Split view&lt;</th><th>Outlook       Q seach       R @ @ @ @ @ @ @ @ @ @ @ @ @ @ @ @ @ @ @</th><th>Outlook       Q. sarch       C       Q. sarch       C       Q. sarch       C       Q. sarch       Q. sarch       &lt;</th></t<></th<></thimage:> | Outlook       Q. sarch         Image: New Wetht       View       Help         New Wetht       Image: Day < | Outlook       Q seach       C 0       C 0 <thc 0<="" th=""></thc> | Outlook       Q. Sarch       C       Q. B         Image: New Week       Help         Image: New Week       Image: Day <       Mork week       Image: Mork week       Image: Day        Mork week       Image: Day        Mork week       Image: Day        Image: Day        Mork week       Image: Day        Image: Day        Imag | Outlook       Q. search       R. M. Split view       E liter / R. Split view       E liter / R. Split view< | Outlook       Q seach       R @ @ @ @ @ @ @ @ @ @ @ @ @ @ @ @ @ @ @ | Outlook       Q. sarch       C       Q. sarch       C       Q. sarch       C       Q. sarch       Q. sarch       < |  |  |  |  |

3. A small pop-up window opens up when the calendar invite is clicked. Now, on the same pop-up window, click on the **View Event** icon present at top-right of the window.

| ÷                | $\rightarrow$                                                                                                    | G    | e        | 5     | outle | ook.  | office.co | om/calendar/view/ | month              |         |                                     |               |                              |                         | Ŕ          | ¢      | ବ୍ |
|------------------|----------------------------------------------------------------------------------------------------|------|----------|-------|-------|-------|-----------|-------------------|--------------------|---------|-------------------------------------|---------------|------------------------------|-------------------------|------------|--------|----|
| Cutlook Q Search |                                                                                                    |      |          |       |       |       |           |                   |                    |         |                                     |               |                              |                         |            |        |    |
| 5                | E Home View Help                                                                                                    |      |          |       |       |       |           |                   |                    |         |                                     |               |                              |                         |            |        |    |
|                  | Image: New event       ∨       Image: Book week       Image: Book week       Image: Book w |      |          |       |       |       |           |                   |                    |         |                                     |               |                              |                         |            |        |    |
| :                | ✓ May 2024 ↑ ↓ Today ∧ ∨ May 2024 ∨                                                                                                    |      |          |       |       |       |           |                   |                    |         |                                     |               |                              |                         |            |        |    |
|                  | S                                                                                                    | М    | Т        | W     | Т     | F     | S         | Sunday            | Monday             | Tuesday | Wedr                                | nesday        | Thursday                     | Friday                  | Saturday   |        |    |
|                  | 28                                                                                                    | 29   | 30       | 1     | 2     | 3     | 4         | Apr 28            | 29                 | 30      | May                                 | 1             | 2                            | 3                       | 4          |        |    |
| •                | 5                                                                                                    | 6    | 7        | 8     | 9     | 10    | 11        |                   |                    |         |                                     |               |                              |                         |            |        |    |
|                  | 12                                                                                                    | 20   | 14<br>21 | 22    | 23    | 24    | 25        |                   |                    |         |                                     |               |                              |                         |            |        |    |
|                  | 26                                                                                                    | 27   | 28       | 29    | 30    | 31    | 1         | 5                 | б                  | 7       | Calen                               | dar           |                              | 2                       | 11         |        |    |
| <b>\$</b> 2      | 2                                                                                                    | 3    | 4        | 5     | 6     | 7     | 8         |                   | 10:30 AM Project K |         | æ                                   | Discussio     | n on Cybor D                 | hycical                 | /iew event |        |    |
| 38               |                                                                                                    |      |          |       |       |       |           |                   |                    |         | γц,                                 | Security [    | In on Cyber-Pi<br>In-person] | nysic <mark>ai –</mark> |            | _      |    |
|                  | Ŧ                                                                                                    | Add  | cale     | ndar  | r     |       |           | 12                | 13                 | 14      |                                     | Security [    | in personj                   |                         | 18         |        |    |
|                  | B                                                                                                    | Go t | o my     | / bod | oking | g pag | ge        |                   |                    |         | Ŀ                                   | Sat 5/18/2024 | 8:30 AM - 10:00 AM           | 1                       | 8:30 AM 🛱  | Disc 🛛 | J  |
|                  |                                                                                                    |      |          |       |       |       |           |                   |                    |         | © [≩ In-person event<br>Cayan Tower |               |                              |                         |            |        | -  |
|                  | $\sim$                                                                                                    | My   | aler     | ndars | S     |       |           | 19                | 20                 | 21      |                                     |               |                              |                         |            |        |    |
|                  | $\mathbf{\sim}$                                                                                                    | Cale | ndar     |       |       |       |           | 15                | 20                 |         | 25                                  |               |                              |                         |            |        |    |
|                  | Show all 🖉 Edit 🗵 Delete                                                                                                    |      |          |       |       |       |           |                   |                    |         |                                     |               |                              |                         |            |        |    |
|                  |                                                                                                    |      |          |       |       |       |           | 26                | 27                 | 28      | 29                                  |               | 30                           | 31                      | Jun 1      |        |    |

4. Detailed view of scheduled meeting invites will open up in a large pop-up window screen. Now, click on the Request Workplace Access button in the Horizontal navigation bar as shown below.

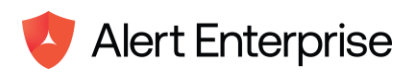

|   | Outlook               | Discu | ssion on Cyber-Physical Security - Meeting - Calendar - aedev@alertenterpriseEng.onmicrosoft.com                                                                                                    |        |              |                                                             | വ് | $\times$ | Q ई                               | 6 |
|---|-----------------------|-------|----------------------------------------------------------------------------------------------------|--------|--------------|-------------------------------------------------------------|----|----------|-----------------------------------|---|
|   | = -                   | Event | Scheduling Assistant                                                                                                    |        |              |                                                             |    |          |                                   |   |
|   | 🗍 Nev                 | ŵ (   | Delete 🔲 🧮 Response options 🗸 🔤 Busy 🗸 🖸 15 minutes before 🗸 🧷 🗔 Schedul                                                                                                    | ling p | ooll         | 😻 Request Workplace Access                                  |    | ]~       |                                   | ~ |
| 8 | ∨ May<br>s M          | 8     | Save<br>• Calendar (aedev@alertenterpriseEng.onmicrosoft.com) $\lor$                                                                                                    | ÷      | < 5          | $\overline{c}$ $ ightarrow$ Sat, May 18, 2024 $^{ m 	imes}$ | 27 |          |                                   |   |
| 8 | 28 29<br>5 6          | 5     | Discussion on Cyber-Physical Security                                                                                                    |        |              | 8:30 AM - 10:00 AM                                          | •  |          | <b>yber-Physi</b><br>5854, Dubai, |   |
| * | 12 13                 | ĉ     | Invite attendees Optional                                                                                                    |        | 9 AM         |                                                             |    |          |                                   |   |
|   | 19 20<br>26 27<br>2 3 | Ŀ     | 5/18/2024         Image: Big (Big) (Big) (Big |        | 10 AM        | •                                                           |    |          |                                   |   |
|   | 🗄 Add                 | 0     | <ul> <li>In-person event</li> </ul>                                                                                                    |        | 11 AM        |                                                             |    |          |                                   |   |
|   | Go t                  |       | Cayan Tower X                                                                                                    |        | 12 PM        |                                                             |    |          |                                   |   |
|   | ✓ My                  | Ε     | Hi Team,                                                                                                    |        | 1 PM         |                                                             |    |          |                                   |   |
|   | 🕑 Cale                |       | Please join us to discuss the importance of cyber & physical security in the workplace.                                                                                                    |        |              |                                                             |    |          |                                   |   |
|   | Sho                   |       | 1) × 📾 🔴 🆢 🖉 🕞                                                                                                    |        | 2 PM         |                                                             |    |          |                                   |   |
|   | Cale<br>Sho           |       | Please join us to discuss the importance of cyber & physical security in the workplace.                                                                                                    | ¥      | 1 PM<br>2 PM |                                                             |    |          |                                   |   |

5. Once the Request Workplace Access button is clicked, a new sliding window will open up on the same meeting invite pop-up screen highlighting the logged-in users details along with operations to request for the access & badges.

| ÷  | $\rightarrow$ G | 😄 ou  | tlook.office.com/calendar/view/month                                                             | るにす                                                                                       |
|----|-----------------|-------|--------------------------------------------------------------------------------------------------|-------------------------------------------------------------------------------------------|
|    | Outlook         | Discu | ssion on Cyber-Physical Security - Meeting - Calendar - aedev@alertenterpriseEng.onmicrosoft.com |                                                                                           |
|    | = 1             | Event | Scheduling Assistant                                                                             |                                                                                           |
|    | 🗇 Nev           | ŵ (   | Delete 🔲 😓 Response options 🗸 🖾 Busy 🗸 🛱 15 minutes before 🗸 🧷 🕞 Scheduling p                    | oll 🛛 👽 Request Workplace Access                                                          |
| 89 | ∨ May<br>s M    | 8     | • Calendar (aedev@alertenterpriseEng.onmicrosoft.com) ∨                                          | Request Workplace Access ×                                                                |
| 8  | 28 29           | 圮     | Discussion on Cyber-Physical Security                                                            |                                                                                           |
| *  | 12 13           | ළ     | Invite attendees Optional                                                                        |                                                                                           |
|    | 19 20<br>26 27  | Ŀ     | 5/18/2024 🗊 8:30 AM 🗸 💽 All day 🌐 Time zones                                                     | John Smith                                                                                |
| 66 | 23              |       | 5/18/2024                                                                                        | Review Your Workplace Access<br>Requirements                                              |
|    | 🗄 Add           | 0     | In-person event                                                                                  | Meeting Room - Conference Production                                                      |
|    | Go t            |       | Cayan Tower X                                                                                    | Date & Time - May 18th 2024 08:30 AM                                                      |
|    | ∨ My            | E     | Hi Team,                                                                                         | Building Name - Cayan Tower                                                               |
|    | 🕑 Cale          |       | Please join us to discuss the importance of cyber & physical security in the workplace.          | Are you attending the meeting on site?<br>Please click on the below buttons to ensure you |
|    | Sho             |       | IV 🔤 😌 🏷 🖉 🖟                                                                                     | have access to the building or, meeting room!                                             |

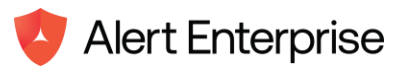

| Scheduling p | oll 🛛 🤨 Request Workplace Access                                                                                                    | ]~ |
|--------------|----------------------------------------------------------------------------------------------------|----|
|              | Request Workplace Access ×                                                                                                    | •  |
| in and       | John Smith                                                                                                    |    |
|              | Review Your Workplace Access<br>Requirements                                                                                               | l  |
|              | Meeting Room - Conference Production                                                                                                    |    |
|              | Date & Time - May 18th 2024 08:30 AM                                                                                                    |    |
|              | Building Name - Cayan Tower                                                                                                    | L  |
| ting         | Are you attending the meeting on site?<br>Please click on the below buttons to ensure you<br>have access to the building or, meeting room! | l  |
|              | Request New Access                                                                                                    | L  |
|              | If your badge is damaged or lost, request a New<br>Badge by clicking the below button!                                                     |    |
|              | Request New Badge                                                                                                    | -  |

6. As the Request Workplace Access screen shows 2 buttons which has different functionality so if you want to request for the Access / Locations / Meeting Rooms where meeting is scheduled or would require access if you want to join the meeting then click on the button **Request New Access**.

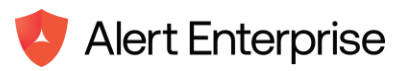

|          | Outlook                          | Discussion on Cyber-Physical Security - Meeting - Calendar - aedev@alertenterpriseEng.onmicrosoft.com |                                                                                                  | × 0 🕸 0                                                 |
|----------|----------------------------------|----------------------------------------------------------------------------------------------------|--------------------------------------------------------------------------------------------------|---------------------------------------------------------|
|          | E Home Vi                        | Event Scheduling Assistant                                                                            |                                                                                                  |                                                         |
|          | New event V                      | 🗊 Delete 🔲 😤 Response options ~ 🔤 Busy ~ 🔯 15 minutes before ~ 🧷 ~ 🗔 Scheduling po                    | II 👎 Request Workplace Access                                                                    | ~                                                       |
| 89       | ✓ Мау 2024<br>S M T W T          | Calendar (aedev@alertenterpriseEng.onmicrosoft.com) ∨                                                 | 🧿 Request Workplace Access 🛛 🗙                                                                   |                                                         |
| **       | 28 29 30 1 2<br>5 6 7 8 9        | Discussion on Cyber-Physical Security                                                                 | John Smith                                                                                       | cussion on Cyber-Physi.<br>Tower (12922 75854, Dubai, . |
| *        | 12 13 14 15 16                   | 20 Invite attendees Optional                                                                          |                                                                                                  |                                                         |
| <b>_</b> | 19 20 21 22 23<br>26 27 28 29 30 | ⑤ 5/18/2024                                                                                           | Review Your Workplace Access<br>Requirements                                                     |                                                         |
| 88       | 23456                            | 5/18/2024 💿 10:00 AM 💛 📿 Don't repeat 🗸                                                               | Meeting Room - Conference Production                                                             |                                                         |
|          | 🗄 Add calendar                   | In-person event                                                                                       | Building Name - Cayan Tower                                                                      |                                                         |
|          | Go to my bookir                  | CT Cayan Tower X                                                                                      | Are you attending the meeting on site?                                                           |                                                         |
|          | ✓ My calendars                   | E Hi Team,                                                                                            | Please click on the below buttons to ensure you<br>have access to the building or, meeting room! |                                                         |
|          | Calendar                         | Please join us to discuss the importance of cyber & physical security in the workplace.               | Request New Access                                                                               |                                                         |
|          | Show all                         | IV 🖬 🥯 🍖 🖉 🖟                                                                                          | If your badge is damaged or lost, request a New<br>Badge by clicking the below button!           |                                                         |
|          |                                  |                                                                                                    | Request New Badge                                                                                | •                                                       |

7. When the Request New Access button is clicked, the request will get submitted to the Alert Enterprise GUARDIAN application which will provide the required access to the user.

|                                                                                                    | Outlook                                                              | Discussion on Cyber-Physical Security - Meeting - Calendar - aedev@alertenteroriseEng.com                                                                                                    | နာ စ 🌘                                     |
|----------------------------------------------------------------------------------------------------|----------------------------------------------------------------------|----------------------------------------------------------------------------------------------------|--------------------------------------------|
|                                                                                                    | ⊟ Home Vie                                                           | Event Scheduling Assistant                                                                                                    |                                            |
|                                                                                                    | 🗇 New event 🗸                                                        | 🗊 Delete 🔲 🛱 Response options 🗸 🖾 Busy 🗸 🖸 15 minutes before 🗸 🧷 🏹 Scheduling poll 👂 Request Workplace Access 🗤 🗸                                                                                                    |                                            |
| 8                                                                                                    | ✓ Мау 2024<br>ѕмтwт                                                  | 🖹 Save • Calendar (aedev@alertenterpriseEng.onmicrosoft.com) >> 😯 Request Workplace Access >>                                                                                                    | in a Charlen                               |
| <ul> <li></li> <li></li> <li><!--</th--><th>28 29 30 1 2<br/>5 6 7 8 9<br/>12 13 14 15 16<br/>19 20 21 23 23</th><th>Image: Construction of Cyber-Physical Security     Cussion on Cyber-Physical Security     Cussion on Cyber-Physical Security       Image: Construction of Cyber-Physical Security     Optional</th><th>ion on Cyber-Physi<br/>(12922 75854, Dubai,</th></li></ul> | 28 29 30 1 2<br>5 6 7 8 9<br>12 13 14 15 16<br>19 20 21 23 23        | Image: Construction of Cyber-Physical Security     Cussion on Cyber-Physical Security     Cussion on Cyber-Physical Security       Image: Construction of Cyber-Physical Security     Optional                                                                                                    | ion on Cyber-Physi<br>(12922 75854, Dubai, |
|                                                                                                    | 26 27 28 29 30<br>2 3 4 5 6                                          | S/18/2024         Image: Big Big Big Big Big Big Big Big Big Big                                                                                                    |                                            |
|                                                                                                    | <ul><li>Add calendar</li><li>Go to my bookir</li></ul>               | O In-person event      Cayan Tower ×      Cayan Tower ×      Feams meeting      Request in progress                                                                                                    |                                            |
|                                                                                                    | <ul> <li>My calendars</li> <li>Calendar</li> <li>Show all</li> </ul> | Hi Team,<br>Please join us to discuss the importance of cyber & physical security in the workplace.          Image: Image: |                                            |

8. On the same Request Workplace Access window, it will show the text message highlighted that the request is submitted successfully.

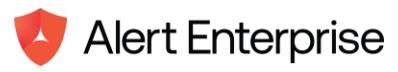

| ÷        | → C 🖙 out                                     | ook.office.com/calendar/view/month                                                                                                    | ß       | ¢   | Q | ☆                    | Ď                    | <b>*</b>                     | :  |
|----------|-----------------------------------------------|----------------------------------------------------------------------------------------------------|---------|-----|---|----------------------|----------------------|------------------------------|----|
|          | Outlook                                       | Discussion on Cyber-Physical Security - Meeting - Calendar - aedev@alertenterpriseEng.onmicrosoft.com                                    | _       |     | × | ¢                    | ŝ                    | Q                            | ۲  |
|          | 🗏 Home Vie                                    | Event Scheduling Assistant                                                                                                    |         |     |   |                      |                      |                              |    |
|          | 📄 New event 🗸                                 | 🔟 Delete 🔲 😤 Response options 🗸 🖾 Busy 🗸 🖸 15 minutes before 🗸 🧷 🗖 Scheduling poll 🛛 🕏 Request Workplace Access                          |         |     | ~ |                      |                      |                              | _~ |
| op       | ✓ Мау 2024<br>S M T W T                       | <ul> <li>Calendar (aedev@alertenterpriseEng.onmicrosoft.com) ~</li> <li>Calendar (aedev@alertenterpriseEng.onmicrosoft.com) ~</li> </ul> | Acces   | s × | : |                      |                      |                              |    |
| 8        | 28 29 30 1 2                                  | Discussion on Cyber-Physical Security                                                                                                    |         |     |   | cussion<br>'ower (12 | on Cybe<br>922 75854 | r- <b>Physi.</b><br>, Dubai, |    |
| *        | 12 13 14 15 16                                | 20 Invite attendees Optional                                                                                                    |         |     |   |                      |                      |                              |    |
| <b>e</b> | 19 20 21 22 23<br>26 27 28 29 30<br>2 3 4 5 6 | ⑤ 5/18/2024                                                                                                    |         |     |   |                      |                      |                              |    |
|          | 🗄 Add calendar                                | 9/18/2024     E     1000 AM     U     Don't repeat       In-person event                                                                 |         |     |   |                      |                      |                              |    |
|          | 🔃 Go to my bookir                             | CT Cayan Tower X    Request submitted success                                                                                            | fully!! | ]   |   |                      |                      |                              |    |
|          | $\checkmark$ My calendars                     | E Hi Team,                                                                                                    |         |     |   |                      |                      |                              |    |
|          | 🕑 Calendar                                    | Please join us to discuss the importance of cyber & physical security in the workplace.                                                  |         |     |   |                      |                      |                              |    |
|          | Show all                                      |                                                                                                    |         |     |   |                      |                      |                              |    |
|          |                                               |                                                                                                    |         |     |   |                      |                      |                              |    |

9. Now, if you want to request a new badge to this user then just click another button as **Request New badge.** 

|    | Outlook                                         | Discussion on Orbor-Dhysical Socurity - Masting - Calandar - and a Calandar - and a Calandar - and a Calandar -                                                                                                    |                                                                                                  | <b>С &amp; О</b>                                     |
|----|-------------------------------------------------|----------------------------------------------------------------------------------------------------|--------------------------------------------------------------------------------------------------|------------------------------------------------------|
|    | ⊟ Home                                          | Vi Event Scheduling Assistant                                                                                                    |                                                                                                  |                                                      |
|    | New event                                       | 🔟 Delete 🔲 😴 Response options 🗸 🔤 Busy 🗸 🔯 15 minutes before 🗸 ⊘ 🗸 🔂 Schedu                                                                                                    | uling poll 🛛 🕏 Request Workplace Access                                                          |                                                      |
| 89 | ✓ May 2024<br>S M T W                           | Calendar (aedev@alertenterpriseEng.onmicrosoft.com) >>                                                                                                    | 😨 Request Workplace Access 🛛 🗙                                                                   |                                                      |
| 89 | 28 29 30 1<br>5 6 7 8                           | Discussion on Cyber-Physical Security                                                                                                    | John Smith                                                                                       | cussion on Cyber-Physi<br>Tower (12922 75854, Dubai, |
|    | 12 13 14 15<br>19 20 21 23                      | CE & Invite attendees Optional                                                                                                    | Review Your Workplace Access                                                                     |                                                      |
| 88 | 26 27 28 29<br>2 3 4 5                          | 30         ⊙         5/18/2024         Image: Signal Am          ●         All day         ⊕         Time zones           5         5/18/2024         Image: 10:00 AM <td>Requirements Meeting Room - Conference Production</td> <td></td> | Requirements Meeting Room - Conference Production                                                |                                                      |
|    | Add calend                                      | rr 💿 💽 In-person event                                                                                                    | Date & Time - May 18th 2024 08:30 AM<br>Building Name - Cayan Tower                              |                                                      |
|    | 🖽 Go to my b                                    | CT Cayan Tower X                                                                                                    | Are you attending the meeting on site?                                                           |                                                      |
|    | <ul> <li>My calenda</li> <li>Calenda</li> </ul> | IS E HI Team,                                                                                                    | Please click on the below buttons to ensure you<br>have access to the building or, meeting room! |                                                      |
|    | Calendar                                        | Please join us to discuss the importance of cyber & physical security in the workplace.                                                                                                    | Request New Access                                                                               |                                                      |
|    | Show all                                        | ∭∨ 📾 🥯 ⋩ 🌽 🖉 টਿ-                                                                                                    | If your badge is damaged or lost, request a New<br>Badge by clicking the below button!           |                                                      |
|    |                                                 |                                                                                                    | Request New Badge                                                                                |                                                      |

10. When the Request New Badge button is clicked, the request will be submitted to the Alert Enterprise GUARDIAN application which will assign the badge to the user.

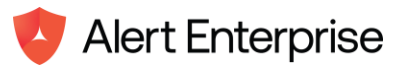

|           | Outlook                                       | Discussion on Cyber-Physical Security - Meeting - Calendar - aedev@alertenterpriseEng.onmicrosoft.com | (1) |
|-----------|-----------------------------------------------|----------------------------------------------------------------------------------------------------|-----|
|           | E Home Vie                                    | Event Scheduling Assistant                                                                            |     |
|           | 🗋 New event 🗸                                 | 🔟 Delete 🔲 🚓 Response options 🗸 🔤 Busy 🗸 🔯 15 minutes before 🗸 🧷 🖓 🖓 🖓 Request Workplace Access 🗤 🗸   | _`  |
| 69        | ✓ Мау 2024<br>S М Т W Т                       | Save Calendar (aedev@alertenterpriseEng.onmicrosoft.com) ~ Request Workplace Access ×                 | _   |
| 양         | 28 29 30 1 2                                  | Discussion on Cyber-Physical Security                                                                 |     |
| *         | 12 13 14 15 16                                | 26 Invite attendees Optional                                                                          |     |
| <b>80</b> | 19 20 21 22 23<br>26 27 28 29 30<br>2 3 4 5 6 | ⊙         5/18/2024         Image: Big Big Big Big Big Big Big Big Big Big                            |     |
|           | 🗄 Add calendar                                | © In-person event                                                                                     |     |
|           | 🔃 Go to my bookir                             | Cayan Tower X    Request in progress                                                                  |     |
|           | arsigma My calendars                          | E HITeam,                                                                                             |     |
|           | <ul> <li>Calendar</li> </ul>                  | Please join us to discuss the importance of cyber & physical security in the workplace.               |     |
|           | Show all                                      |                                                                                                    |     |
|           |                                               |                                                                                                    |     |
|           |                                               |                                                                                                    |     |

11. On the same Request Workplace Access window, it will show the text message highlighted that the request is submitted successfully.

| ÷  | → C 🖙 out                                                                                                    | ook.office.com/calendar/view/month                                                                                                    | Ŕ                                     | 🗳 ବ୍ | ☆                    | រា (                         | 🔊 :                   |
|----|----------------------------------------------------------------------------------------------------|----------------------------------------------------------------------------------------------------|---------------------------------------|------|----------------------|------------------------------|-----------------------|
|    | Outlook                                                                                                    | Discussion on Cyber-Physical Security - Meeting - Calendar - aedev@alertenterpriseEng.onmicrosoft.com                                                 |                                       |      | Q                    |                              |                       |
|    | ⊟ Home Vie                                                                                                    | Event Scheduling Assistant                                                                                                    |                                       |      |                      |                              |                       |
|    | New event 🗸                                                                                                    | 🖞 Delete 🔲 😓 Response options 🗸 🔤 Busy 🗸 🖸 15 minutes before 🗸 🧷 📮 Scheduling                                                                         | g poll 🕏 Request Workplace Access 🛛 … | ~    |                      |                              |                       |
| 00 | ✓ May 2024<br>S M T W T                                                                                                    | Save     Calendar (aedev@alertenterpriseEng.onmicrosoft.com)                                                                                          | 🤨 Request Workplace Acces             | s ×  |                      |                              |                       |
| 88 | 28 29 30 1 2                                                                                                    | Discussion on Cyber-Physical Security                                                                                                    |                                       |      | cussion<br>Tower (12 | on Cyber-Pl<br>922 75854, Du | h <b>ysi</b><br>Ibai, |
| *  | 12 13 14 15 16                                                                                                    | e Invite attendees Optional                                                                                                    |                                       |      |                      |                              |                       |
| -  | 19         20         21         22         23           26         27         28         29         30           2         3         4         5         6 | <ul> <li>(►) 5/18/2024 (□) 8:30 AM ∨</li> <li>(►) All day (□) Time zones</li> <li>(►) 5/18/2024 (□) 10:00 AM ∨</li> <li>(►) Don't repeat ∨</li> </ul> |                                       |      |                      |                              |                       |
|    | 🗄 Add calendar                                                                                                    | ◎ ● In-person event                                                                                                    |                                       |      |                      |                              |                       |
|    | 💼 Go to my bookir                                                                                                    | Cayan Tower X  • Iteams meeting                                                                                                    | Request submitted successfully!!      | l .  |                      |                              |                       |
|    | $\checkmark$ My calendars                                                                                                    | E Hi Team,                                                                                                    |                                       |      |                      |                              |                       |
|    | 🕑 Calendar                                                                                                    | Please join us to discuss the importance of cyber & physical security in the workplace.                                                               |                                       |      |                      |                              |                       |
|    | Show all                                                                                                    | IV 📾 😑 🏖 🖉 Ø টে                                                                                                    |                                       |      |                      |                              |                       |
|    |                                                                                                    |                                                                                                    |                                       |      |                      |                              |                       |
|    |                                                                                                    |                                                                                                    |                                       |      |                      |                              |                       |

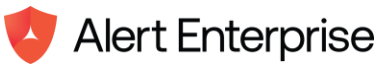

## Chapter 6. Configurations – Alert Enterprise Agent Server & Cloud Server

This section comprises the configurations required to be done on Alert Enterprise Agent & GUARDIAN Cloud application. It mainly focuses on creating new system type, new system, configuring system field mappings, adding event types, executing few SQL scripts on the agent side & changes in the environment configurations files. Below are the steps to follow to make these configurations –

- 1. Logon to the agent and navigate to System Type & hit the Create button.
- 2. Add the required details as shown below in screenshot -

| System Type - OUTOOOK-A<br>Create, View & Manage | AGENT-001 Outlook Agent                 | X Cancel Save                  |
|--------------------------------------------------|-----------------------------------------|--------------------------------|
| SETUP CUSTOM FIELDS FIELD                        | MAPPING RECON MODE                      |                                |
| Code *                                           |                                         | Name                           |
| OUTOOOK-AGENT-001                                |                                         | Outlook Agent                  |
| Description                                      |                                         | Category *                     |
| Outlook Agent                                    |                                         | Pysical System 🔻               |
| Extractor Class Name                             |                                         | Certification Class Name       |
| outlook.system.event                             |                                         | Enter Certification Class Name |
| Choose                                           |                                         | Upload Icon                    |
| Link Access To Badge                             | MasteridentityId to be used as Sourceid | 🖓 Upload                       |
| □ Save Access With Badge                         | Is Role Validity Not<br>Maintained      |                                |
| Multiple Accounts Allowed                        |                                         |                                |

3. On the same screen, switch to Custom Fields tab & add the below mentioned details -

| Ξ | System Type - OUTOOOK-AGENT-001 Outlook Agent<br>Create, View & Manage | X Cancel Save |
|---|------------------------------------------------------------------------|---------------|
| : | SETUP CUSTOM FIELDS FIELD MAPPING RECON MODE                           |               |
| < | Row Action Field Name Field                                            | Value         |
| ~ | + - isOutlookSystem true                                               |               |

4. Once all the mentioned details are added in the system type, Hit the Save button. This should save the newly created system type & should get displayed in the grids layout of the screen.

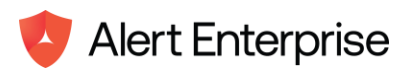

| Ξ    | <b>Sys</b><br>Crea | <b>tem Type</b><br>ite, View & Manage |                    |                          |            |                 | + Create | e : |
|------|--------------------|---------------------------------------|--------------------|--------------------------|------------|-----------------|----------|-----|
| 5 AM |                    |                                       |                    | R                        | ecords : 3 | Enter to Search | 3        | ) 7 |
| ×    |                    | Code                                  | Name               | Description              | Catego     | pry             | lcon     |     |
|      |                    | SYS-HRM-004                           | Database Connector | System Type for DB-Conne | e Contro   | ol System       |          |     |
| ~    |                    | SYS-HR-001                            | File Connector     | File Connector           | Contro     | ol System       |          |     |
|      |                    | OUTOOOK-AGENT-001                     | Outlook Agent      | Outlook Agent            | Pysica     | l System        |          |     |
|      | 1.0                |                                       |                    |                          |            |                 |          |     |

- 5. Now, navigate to System, click on the Create button & this will open up the System screen layout.
- 6. Under the SETUP tab of the system screen, add the following details as mentioned below -

| Ξ      | <b>Sys</b><br>Crea | <b>tem Type</b><br>te, View & Manage |                    |                          |         |                 | + Crea | te  |
|--------|--------------------|--------------------------------------|--------------------|--------------------------|---------|-----------------|--------|-----|
| :26 AM |                    |                                      |                    | Recor                    | rds : 3 | Enter to Search | 3      | 5 7 |
| ×      |                    | Code                                 | Name               | Description              | Categ   | gory            | lcon   |     |
|        |                    | SYS-HRM-004                          | Database Connector | System Type for DB-Conne | Cont    | rol System      |        |     |
| ~      |                    | SYS-HR-001                           | File Connector     | File Connector           | Cont    | rol System      |        |     |
|        | P                  | OUTOOOK-AGENT-001                    | Outlook Agent      | Outlook Agent            | Pysic   | al System       |        |     |
|        |                    |                                      |                    |                          |         |                 |        |     |

7. Now, switch to System Parameters tab of this system screen & add the following parameters

| Ξ | <b>Syste</b><br>Create, | <b>m - Outlook Agent</b><br>View & Manage | : - SYS-000083 O     | utlook Ever | it System | 1            |                 | - <b>∉</b> Test | × Cancel       | Save       | : |
|---|-------------------------|-------------------------------------------|----------------------|-------------|-----------|--------------|-----------------|-----------------|----------------|------------|---|
|   | SETUP                   | SYSTEM PARAMETERS                         | FIELD MAPPING        | KEY FIELDS  | CHILD CU/ | A SYSTEMS    | AUDIT TRAIL     |                 |                |            |   |
| × | 🔲 Is P                  | assword Change Suppo                      | rted                 |             |           | Create       | e User with Ba  | adge            |                |            |   |
| ~ | Ass                     | ign Role on Creation                      |                      |             |           | APP_SYS_E    | XT_ID           |                 |                |            |   |
|   |                         |                                           |                      |             |           | SYS-00005    | 51              |                 |                |            |   |
|   | client_ic               | 1                                         |                      |             |           | client_secre | et              |                 |                |            |   |
|   | 94f47                   | (70-6645-6575-8544-aa615                  | 14c7d9b              |             |           | lfG          | МКинсВінФЕрба   | ooqH-0-w¥g      | Kcakb          |            |   |
|   | extensio                | on_name                                   |                      |             |           | grant_type   |                 |                 |                |            |   |
|   | Extens                  | ions(\$filter=Id eq 'AGS.ext              | rk2xzy16_reqworkplac | eaccess')   |           | urn:ietf:pa  | arams:oauth:gi  | rant-type:jwt   | t-bearer       |            |   |
|   | outlook                 | _event_url                                |                      |             |           | outlook_tol  | ken_url         |                 |                |            |   |
|   | https:/                 | /graph.microsoft.com/v1.(                 | )/me/events/         |             |           | https://log  | gin.microsoftor | nline.com/co    | ommon/oauth2/\ | /2.0/token |   |
|   | request                 | ed_token_use                              |                      |             |           | scope        |                 |                 |                |            |   |
|   | on_bel                  | half_of                                   |                      |             |           | https://gra  | aph.microsoft.  | com/.default    | t              |            |   |

**NOTE**: In case SCS is not created of this system, then you may see a blank screen when switched to System Parameters. So, in such a case please create the required SCS of this

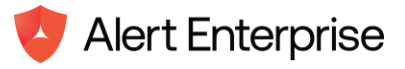

system type & then add these parameters in the SCS. Field Id in SCS will be the same as mentioned above in the labels of system parameters.

**ATTENTION:** Some data in the system parameter will be dynamic for different customers. Here, the value of client\_id, client\_secret, extension\_name & APP\_SYS\_EXT\_ID will be different & as per the customer environment. Value of the APP\_SYS\_EXT\_ID is the connector Ext-ID of the system created on the api server in the later part of this document. Other details are static only & will remain the same on any environment as mentioned below –

grant\_type - urn:ietf:params:oauth:grant-type:jwt-bearer

outlook\_event\_url - https://graph.microsoft.com/v1.0/me/events/

outlook\_token\_url - https://login.microsoftonline.com/common/oauth2/v2.0/token

requested\_token\_use - on\_behalf\_of

scope - <u>https://graph.microsoft.com/.default</u>

### **Extension Name Used Internally**

extension\_name - Extensions(\$filter=Id eq 'AGS.extrk2xzy16\_reqworkplaceaccess')

- 8. Once the necessary details are provided in the system parameter. Hit the save button.
- 9. Now, Go to System □ open the recently create outlook system □ switch to field mapping tab & add the below mappings.

| Mapping Type | Entity          | AE Field<br>Name | System Field Name              |
|--------------|-----------------|------------------|--------------------------------|
| Recon        | User Event Data | description      | subject                        |
| Recon        | User Event Data | validFrom        | start_dateTime                 |
| Recon        | User Event Data | areaName         | location_displayName           |
| Recon        | User Event Data | fullName         | name                           |
| Recon        | User Event Data | lastName         | name                           |
| Recon        | User Event Data | firstName        | name                           |
| Recon        | User Event Data | subdevice_id     | organizer_emailAddress_address |
| Recon        | User Event Data | domain           | preferred_username             |
| Recon        | User Event Data | userld           | oid                            |
| Recon        | User Event Data | validTo          | end_dateTime                   |
| Recon        | User Event Data | eventId          | id                             |
| Recon        | User Event Data | eventType        | eventType                      |
| Recon        | User Event Data | eventSerialNum   | outlook request badge          |

NOTE: AE Field Name can be different as per the requirement & can be mapped accordingly.

- 10. Once added all the field mappings as mentioned in the above table, hit the Save button.
- 11. Also, make sure in the environment configuration file of Agent Server, the following entry is added –

STAGING\_REDISSTREAM\_QUEUES=["Alert Enterprise:mock","Alert Enterprise:outlook"]

- 12. This completed most of the configurations required on the Agent server. Now, we have to make some configuration onto the GUARDIAN Alert Enterprise API server.
- 13. Logon to the API server, go to manage class definition & hit the create button.
- 14. Add the new entity in the class def with name EventType as mentioned below -

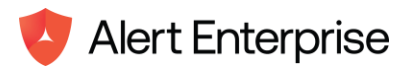

| X Cancel Sav                                                                                                    | e i        |
|----------------------------------------------------------------------------------------------------|------------|
|                                                                                                    |            |
|                                                                                                    |            |
|                                                                                                    |            |
|                                                                                                    |            |
|                                                                                                    |            |
|                                                                                                    |            |
|                                                                                                    |            |
|                                                                                                    |            |
| Controller                                                                                                    |            |
|                                                                                                    |            |
|                                                                                                    |            |
|                                                                                                    |            |
| X Cancel                                                                                                    | Save       |
| X Cancel 📴 s                                                                                                    | Save       |
| X Cancel                                                                                                    | Save       |
| X Cancel                                                                                                    | Save       |
| X Cancel                                                                                                    | Save       |
| X Cancel                                                                                                    | Save :     |
| X Cancel                                                                                                    | Save :     |
| X Cancel 💽 s                                                                                                    | Save :     |
| : Number Validation Is<br>ported: Enabled: Tra                                                                                                    | Save :     |
| × Cancel<br>Cancel<br>C | Save :     |
|                                                                                                    | Controller |

- 15. Once added all the details in the class def, hit the save button. This should add the new class def in the grid.
- 16. Now, navigate to Document Number Range & hit the Create button. It opens up the screen layout of the doc number. Now, add the following details as mentioned below & hit the save button.

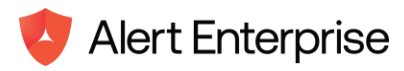

4

| Document Number Range - EventType<br>Create, View & Manage |                          | X Cancel Save                           |
|------------------------------------------------------------|--------------------------|-----------------------------------------|
| SETUP TYPES                                                |                          |                                         |
| роситепс нега туре:                                        |                          |                                         |
| O Ext ID 💿 Others                                          |                          |                                         |
| Document Range ID *                                        | Business Object Category | /*                                      |
| EventType                                                  | EventType                | •                                       |
| Generation Field                                           | Systems                  |                                         |
| Select Generation Field                                    | Select System            | •                                       |
| Validation Systems                                         | Exclusion Rule           |                                         |
| Select Validation Systems                                  | Enter Exclusion Rule     |                                         |
| Length                                                     | Range Start *            | Range End *                             |
| Enter Length                                               | ET-00001                 | ET-99999                                |
| Range Format *                                             | Choose                   |                                         |
| ET-NNNN                                                    | Remove Leading           | Duplicate Check 🔲 Use External Document |

# 17. Now, go to Manage Access □ search for Admin User Role & open the same. Switch to the MENU tab & add the below entry & once added, hit the Save button.

| Ξ | Manage Access - Application - ACS-002812 Admin User Role<br>Create, View & Manage |                |                  |                   |          |                     | Code X   | Cancel | 🐻 Sa     | ve       |   |
|---|-----------------------------------------------------------------------------------|----------------|------------------|-------------------|----------|---------------------|----------|--------|----------|----------|---|
|   |                                                                                   |                |                  |                   |          |                     |          |        |          |          |   |
|   | < SETUP                                                                           | MENU AUTHOR    | RIZATION LOCATIO | N ORGANIZATION    | IDENTITY | PREREQUISITES       | OWNERS   | CARD   | IS SC    | CHEDULES | > |
| × |                                                                                   |                |                  |                   |          |                     |          | Ø      | <u>↑</u> | 1 ⊻      |   |
| ~ | Action                                                                            | Menu ID        | Label            | Sub-menu Label Ur | rl Hash  | Activity ID         | Sequence |        | Hidden   |          | s |
|   | •                                                                                 | Reports_ID001  | Reports          |                   |          |                     |          |        |          |          | • |
|   |                                                                                   | sentry_admint  | J Sentry         |                   |          |                     | 9        |        |          |          |   |
|   |                                                                                   | home_admin_    | a Home           |                   |          |                     | 1        |        |          |          |   |
|   |                                                                                   | settings_admir | n Settings       |                   |          |                     | 8        |        |          |          |   |
|   |                                                                                   | identity_event | T Event          |                   |          | identitymgmt.eventT | ype      |        |          |          |   |
|   |                                                                                   | eventType      | Event Type Set   |                   |          | identitymgmt.e      | 10       |        |          |          |   |
|   |                                                                                   | adminUserRol   | e VIM            |                   |          |                     |          |        |          |          |   |

18. Now, go to System Type & click on the Create button. Add the below mentioned details & hit the save button.

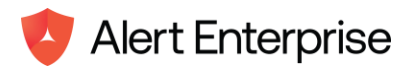

| System Type - OUTLOOK-00<br>Create, View & Manage | 01 Outlook Addin                                                | × Cancel Save :                |  |
|---------------------------------------------------|-----------------------------------------------------------------|--------------------------------|--|
| SETUP CUSTOM FIELDS FIELD N                       | APPING RECON MODE                                               |                                |  |
| Code *                                            |                                                                 | Name *                         |  |
| OUTLOOK-001                                       |                                                                 | Outlook Plug-In                |  |
| Description                                       |                                                                 | Category *                     |  |
| Outlook Plug-In                                   |                                                                 | Pysical System                 |  |
| Extractor Class Name                              |                                                                 | Certification Class Name       |  |
| Outlook Plug-In                                   |                                                                 | Enter Certification Class Name |  |
| Choose                                            |                                                                 | Upload Icon                    |  |
| Link Access To Badge                              | <ul> <li>MasteridentityId to be<br/>used as SourceId</li> </ul> | 🔁 Upload                       |  |
| □ Save Access With Badge                          | Is Role Validity Not<br>Maintained                              |                                |  |

19. Now, Go to system, Hit Create button & this should open the System screen layout. Add the details as mentioned below & hit the Save button. Make sure to use the same system type which we created above.

|   | System<br>Create, Vie | - <b>SYS-000054 Ou</b><br>w & Manage | tlook Plug-In Syste | em            |            |      |                                  |            |                         | - Test               | × Cancel       | <b>Save</b> | :         |   |
|---|-----------------------|--------------------------------------|---------------------|---------------|------------|------|----------------------------------|------------|-------------------------|----------------------|----------------|-------------|-----------|---|
| < | SETUP                 | SYSTEM OWNERS                        | SYSTEM PARAMETERS   | FIELD MAPPING | KEY FIELDS | CHIL | D CUA SYSTEMS                    | DISCREPANO | EY ACTION               | COMMENTS             | ATTACHMEN      | NTS AUD     | DIT TRAIL | • |
| - | Type *                |                                      |                     |               |            |      | Code *                           |            |                         |                      |                |             |           |   |
|   | Outlook P             | lug-In                               |                     |               | •          |      | SYS-000054                       |            |                         |                      |                |             |           |   |
|   | Name                  |                                      |                     |               |            |      | Description                      |            |                         |                      |                |             |           |   |
|   | Outlook P             | lug-In System                        |                     |               |            |      | Outlook Plug-In                  | System     |                         |                      |                |             |           |   |
|   | Environme             | nt *                                 |                     |               |            |      | Timezone                         |            |                         |                      |                |             |           |   |
|   | Prod                  |                                      |                     |               | •          |      | Select Timezone                  | 2          |                         |                      |                |             | •         |   |
|   | System Gro            | oup *                                |                     |               |            |      | Provisioning Seq                 | luence     |                         |                      |                |             |           |   |
|   | Training              |                                      |                     |               | •          |      | 0undefined0000                   | undefined  |                         |                      |                |             | \$        |   |
|   | Login Sequ            | ence                                 |                     |               |            |      | External System                  | Code       |                         |                      |                |             |           |   |
|   | Oundefine             | d000undefined                        |                     |               | \$         |      | Enter external S                 | ystem Code |                         |                      |                |             |           |   |
|   | Choose                |                                      |                     |               |            |      |                                  |            |                         |                      |                |             |           |   |
|   | Provis                | ining                                | Is Master           | Auth Sys      | tem        |      | Is Role Validity N<br>Maintained | lot 🗌      | Do Not Up<br>Provisioni | odate Identity<br>ng | For 🔲 Is Watch | nlist       |           |   |

20. Now, Switch to System Field Mapping tab, add the following mappings -

| Mapping Type | Entity          | AE Field<br>Name | System Field Name     |
|--------------|-----------------|------------------|-----------------------|
| Recon        | User Event Data | fullName         | fullName              |
| Recon        | User Event Data | lastName         | lastName              |
| Recon        | User Event Data | validFrom        | validFrom             |
| Recon        | User Event Data | description      | description           |
| Recon        | User Event Data | eventType        | eventType             |
| Recon        | User Event Data | event_subtype    | outlook_request_badge |

21. Once added all the field mappings, hit the Save button.

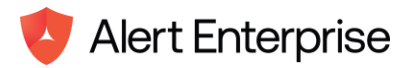

### 22. Navigate to List Entries, Hit the Create button. It opens up list entries screen layout.

| Create List Entries<br>Create, View & Manage | × Cancel Save             |
|----------------------------------------------|---------------------------|
| SETUP FIELDS                                 |                           |
| List Code *                                  | Description *             |
| Enter List Code                              | Write a short Description |
|                                              |                           |

### 23. Add the following details in the list entry setup layout -

| List Entries<br>Create, View & Manage |                    |
|---------------------------------------|--------------------|
| SETUP FIELDS                          |                    |
| List Code *                           | Description *      |
| EVENT_TYPE_HANDLER                    | EVENT_TYPE_HANDLER |

24. Switch to the FIELDS tab on the same screen & add the Entry Code as com.alnt.outlook.events.service.OutlookEventsServiceImpl & Entry Name as Request Workplace Access & hit the save button.

|   | List Entries<br>Create, View & | ;<br>Manage             |                       |                   |                 | imes Cancel | 🐻 Sa  |
|---|--------------------------------|-------------------------|-----------------------|-------------------|-----------------|-------------|-------|
| S | ETUP FIELD                     | S                       |                       |                   |                 |             |       |
|   |                                |                         |                       | Records Found : 1 | Enter to Search |             | Ø.    |
|   | Row Action                     | Entry Code              | Entry Name            | Sequence          | Entry Type      | Entry       | Alias |
|   | + -                            | com.alnt.outlook.events | Create Request Access | 0                 |                 |             |       |

25. Now, go to Event Type & Hit the Create button.

| Alert Enterprise<br>Guardian HSc                    | <b>Eve</b><br>Crea | <b>nt Type</b><br>Ite, View & Manag | e        |               |              |          |            |                    |          |        | + cı | reate    | :                       |
|-----------------------------------------------------|--------------------|-------------------------------------|----------|---------------|--------------|----------|------------|--------------------|----------|--------|------|----------|-------------------------|
| Paul Walker -<br>Last login: 09-04-2024 10:15:26 pm |                    |                                     |          |               | Reco         | ords : 2 | Enter to S | earch              |          | 3      | Ø    | $\nabla$ | $\overline{\mathbf{h}}$ |
| 🔍 even 🗙                                            |                    | ExtId                               | Severity | Source Id     | System Id    | Event    | Source     | Event Type Filters | Event Ty | pe Pre | Eve  | nt Type  | Post                    |
|                                                     |                    | ET-00001                            | HIGH     | 0             | 0            | Lenel    |            | 0                  | 0        |        | 0    |          |                         |
| Event Type Setup                                    |                    | ET-00002                            |          | outlook_event | 499347426623 | Datab    | ase Con    | 0                  | 0        |        | 499  | 9449140  | 979                     |
| - Event Type Setup                                  |                    |                                     |          |               |              |          |            |                    |          |        |      |          |                         |

26. Add the following details in the Event Type & once added all the required details, hit the Save button.

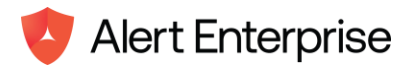

🐻 Save

•

× Cancel

#### **Create Event Type**

| Create  | View   | ۶, | Manage |
|---------|--------|----|--------|
| create, | 410.44 | 0  | manage |

| SETUP                                                                        |                                                  |
|------------------------------------------------------------------------------|--------------------------------------------------|
| Ext Id                                                                       | Severity                                         |
| ET-00002                                                                     | Select Severity                                  |
| Add the System Hibernate ID of the<br>System Id System created in API server | Event Source                                     |
| 4915523307524764                                                             | Enter Event Source                               |
| Source Id *                                                                  | Add the same handler create in the previous step |
| outlook_event                                                                | Create Request Access                            |
| Filter rule set                                                              | Pre Feed Rule Set                                |
| Select Rule Set                                                              | Select Rule Set                                  |
| Post Feed Rule Set                                                           | Async                                            |
| EventRuleSet 🔹                                                               |                                                  |

27. Now, Go to the jobserver.conf file in the present the build inside jobserver\conf & update the entry of consumer-enabled as true & save the file.

 Go to environment.conf file & add the outlook queue in the STAGING\_REDISSTREAM\_QUEUES as ["Alert Enterprise:mock","Alert Enterprise:outlook"] & save the file.

|     | -                                                         |
|-----|-----------------------------------------------------------|
| 210 | STAGING_REDIS_SSL=false                                   |
| 211 | STAGING REDIS USERNAME=""                                 |
| 212 | STAGING REDIS CONNECTION TIMEOUT=3000                     |
| 213 | STAGING REDIS KEYSTOREPATH=""                             |
| 214 | STAGING REDIS KEYSTOREKEY=""                              |
| 215 | STAGING REDIS TRUSTSOREPATH=""                            |
| 216 | STAGING REDIS TRUSTSOREKEY=""                             |
| 217 | STAGING_REDISSTREAM_QUEUES=["alert:mock","alert:outlook"] |
| 218 | STAGING_REDISSTREAM_THREAD_POOL=10                        |
| 219 | STAGING_REDIS_JEDISMAXTOTAL=16                            |
| 220 | STAGING REDIS JEDISMAXIDLE=16                             |
| 221 | STAGING_REDIS_JEDISMINIDLE=8                              |
| 222 | STAGING_REDIS_LIBRARY="jedis"                             |
| 223 |                                                           |
| 224 | SOCKS_PROXY_HOST=""                                       |
|     |                                                           |

29. Once done with all the configuration changes, restart the api server first then job server & after that agent server.

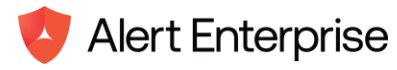

## Chapter 7. References

Outlook Plugins tutorial/documentation https://learn.microsoft.com/en-us/office/dev/plugins/outlook/ https://learn.microsoft.com/en-us/office/dev/plugins/outlook/one-outlook

Plugin Deployment

https://admin.microsoft.com/Adminportal/Home#/Settings/IntegratedApps https://admin.microsoft.com/Adminportal/Home#/Settings/AddIns

Outlook Plugins APIs <a href="https://learn.microsoft.com/en-us/office/dev/plugins/outlook/apis">https://learn.microsoft.com/en-us/office/dev/plugins/outlook/apis</a>

© 2024 Alert Enterprise Inc. All rights reserved. Alert Enterprise and Guardian are trademarks of Alert Enterprise Inc. Other names and logos mentioned herein may be the trademarks of their respective owners.